# daltile<sup>®</sup> Con toda la variación gráfica

GUÍA DE USUARIO

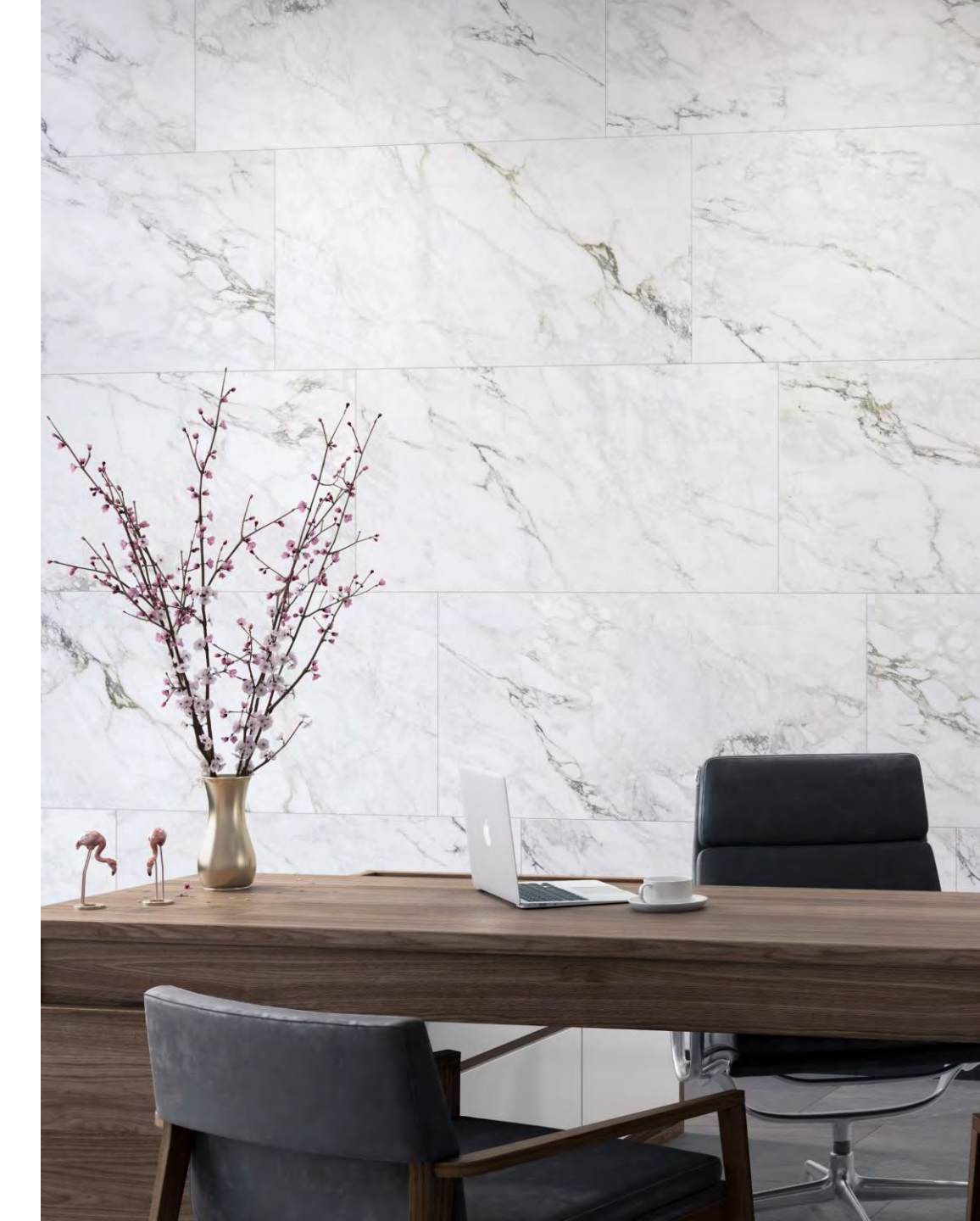

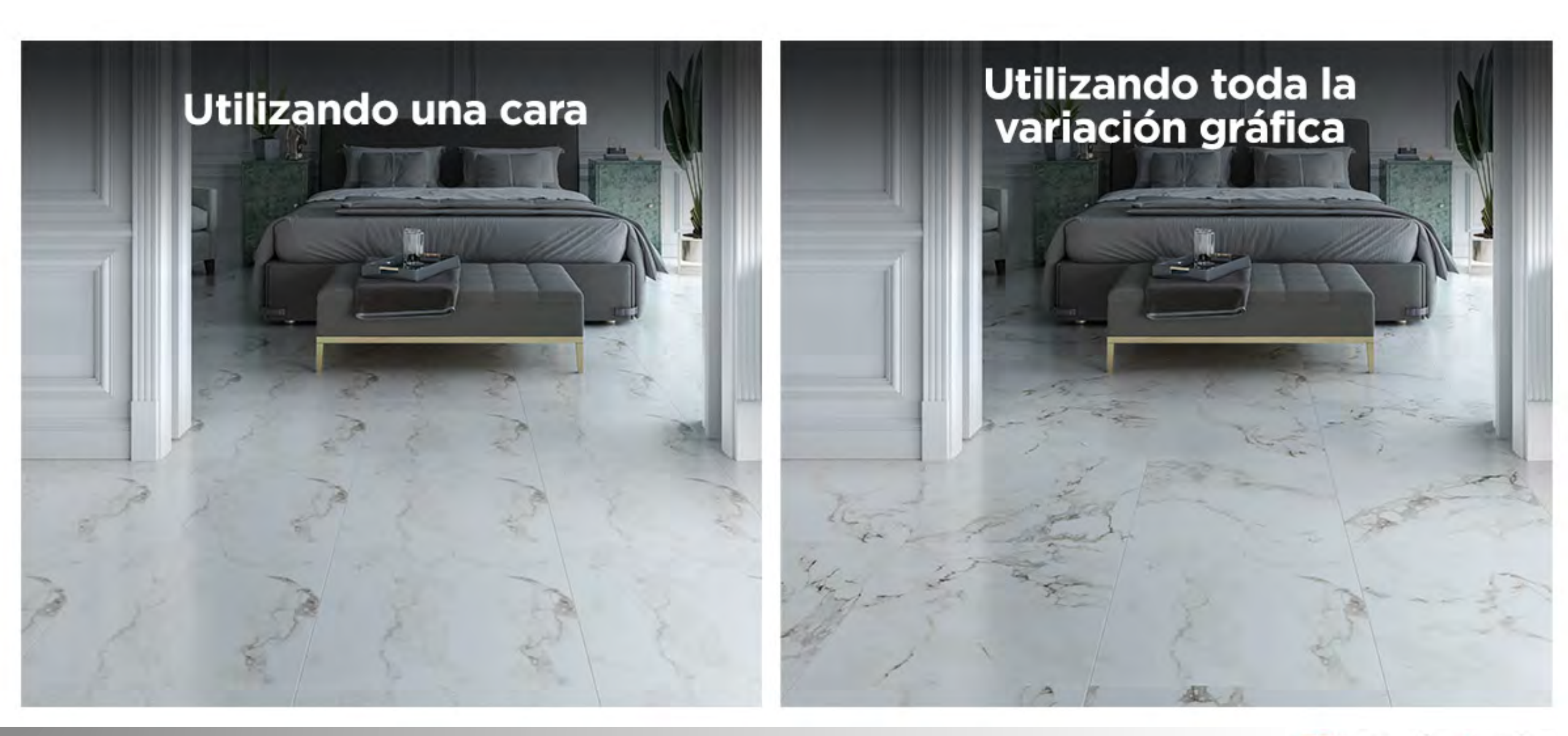

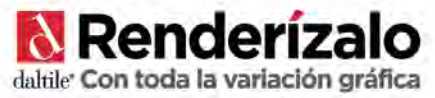

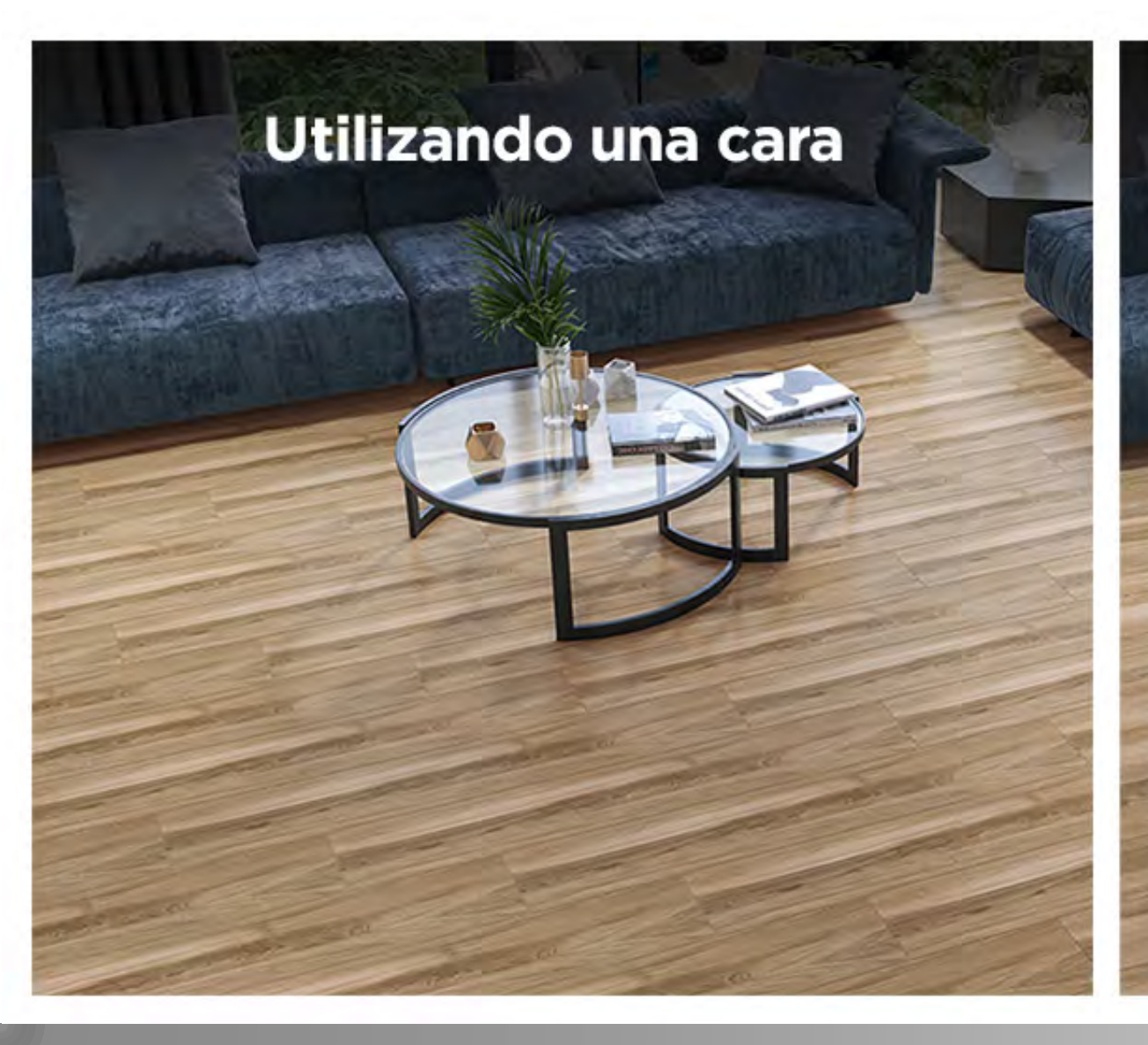

## Utilizando toda la variación gráfica

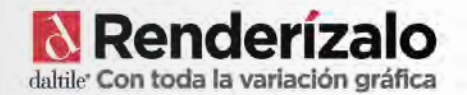

#### Inicio de sesión

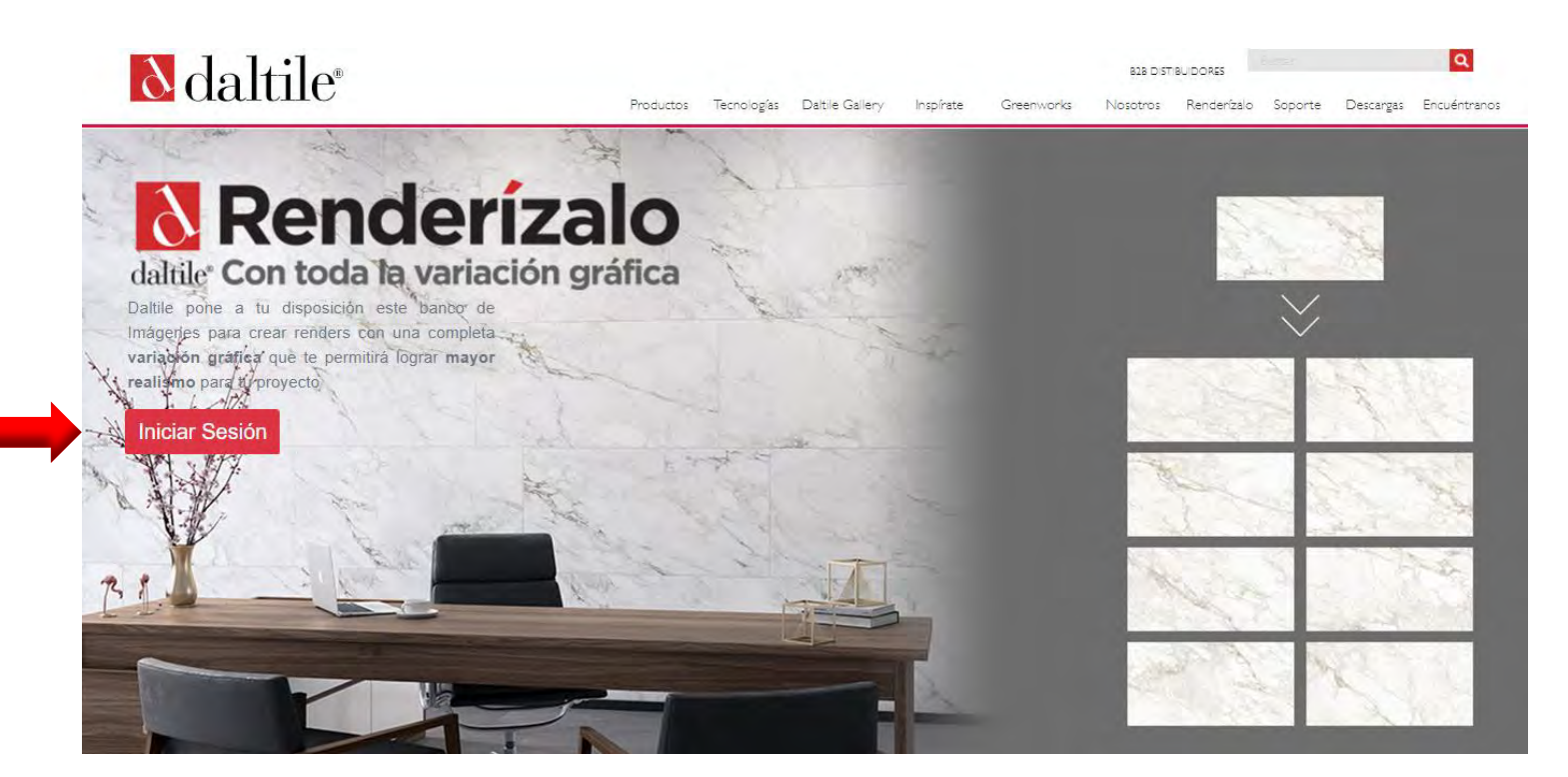

El ingreso al portal se realizará por medio de la siguiente dirección de página web: www.daltile.com.mx/renderizalo

Al acceder al sitio se muestra la página de inicio, se ingresa en el portal dando clic en el botón "Iniciar Sesión"

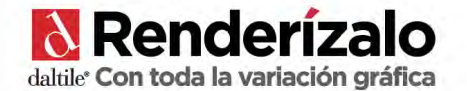

#### Ingresa a tu cuenta

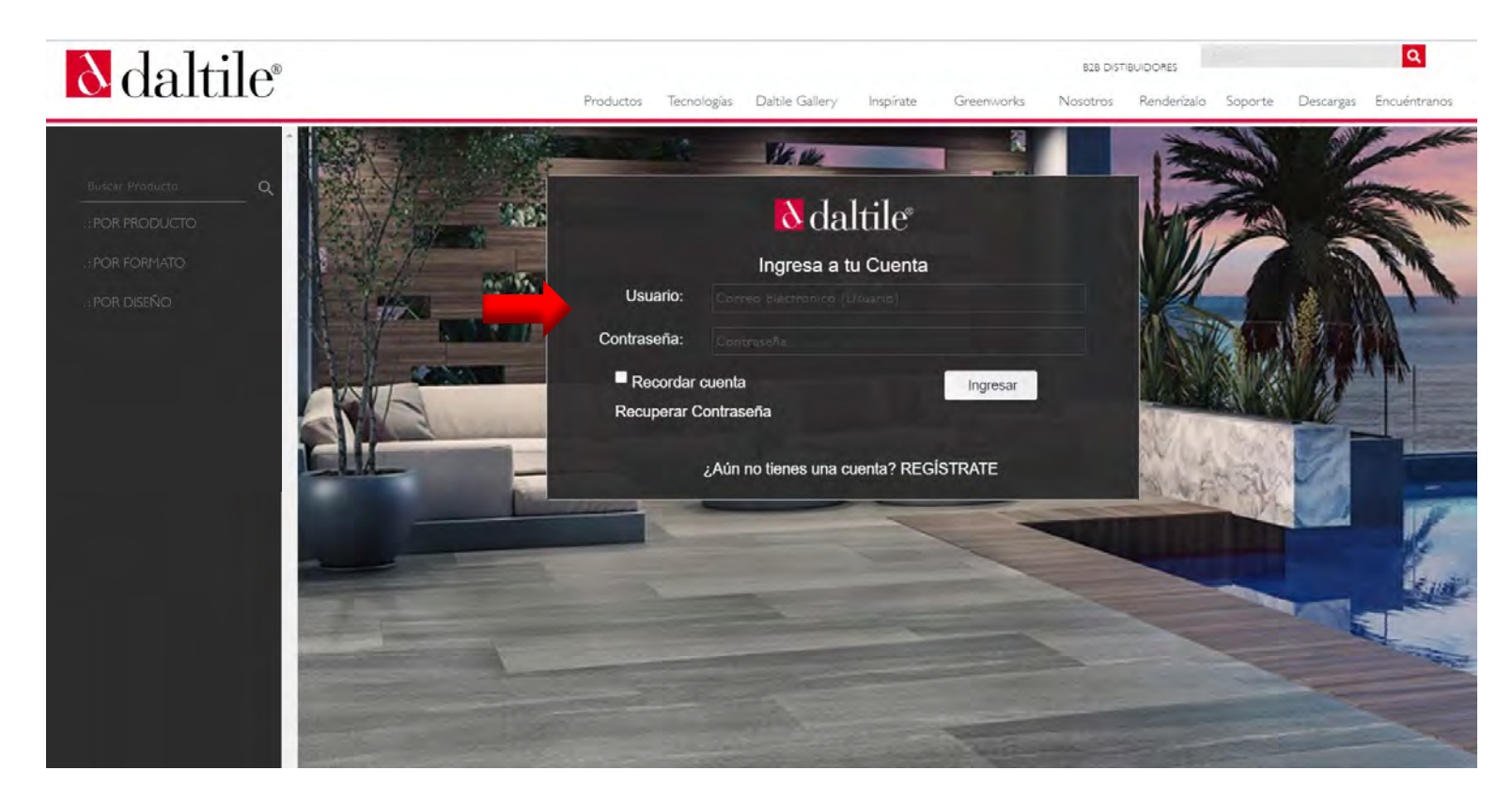

Al seleccionar el botón "Iniciar Sesión" le permitirá autentificar su cuenta en el portal. La información requerida para ingresar al sistema es su cuenta de usuario (correo) y contraseña.

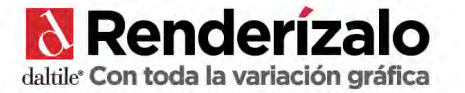

#### Ingresa a tu cuenta

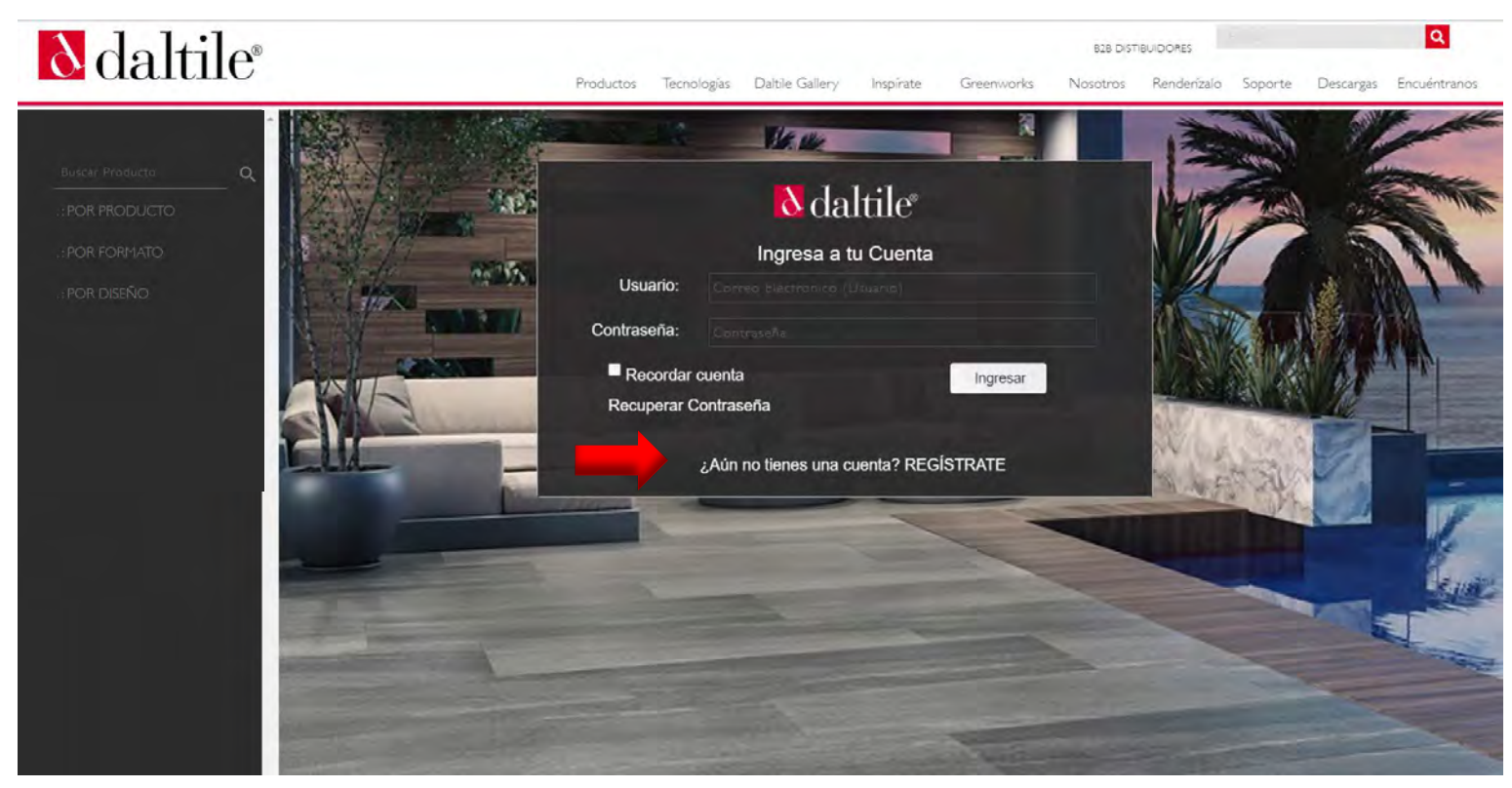

Si aún no cuenta con usuario y contraseña, dar clic en "Regístrate" con la cual ingresará a la pantalla de registro de datos personales.

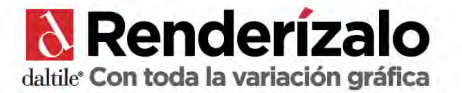

### Registrate

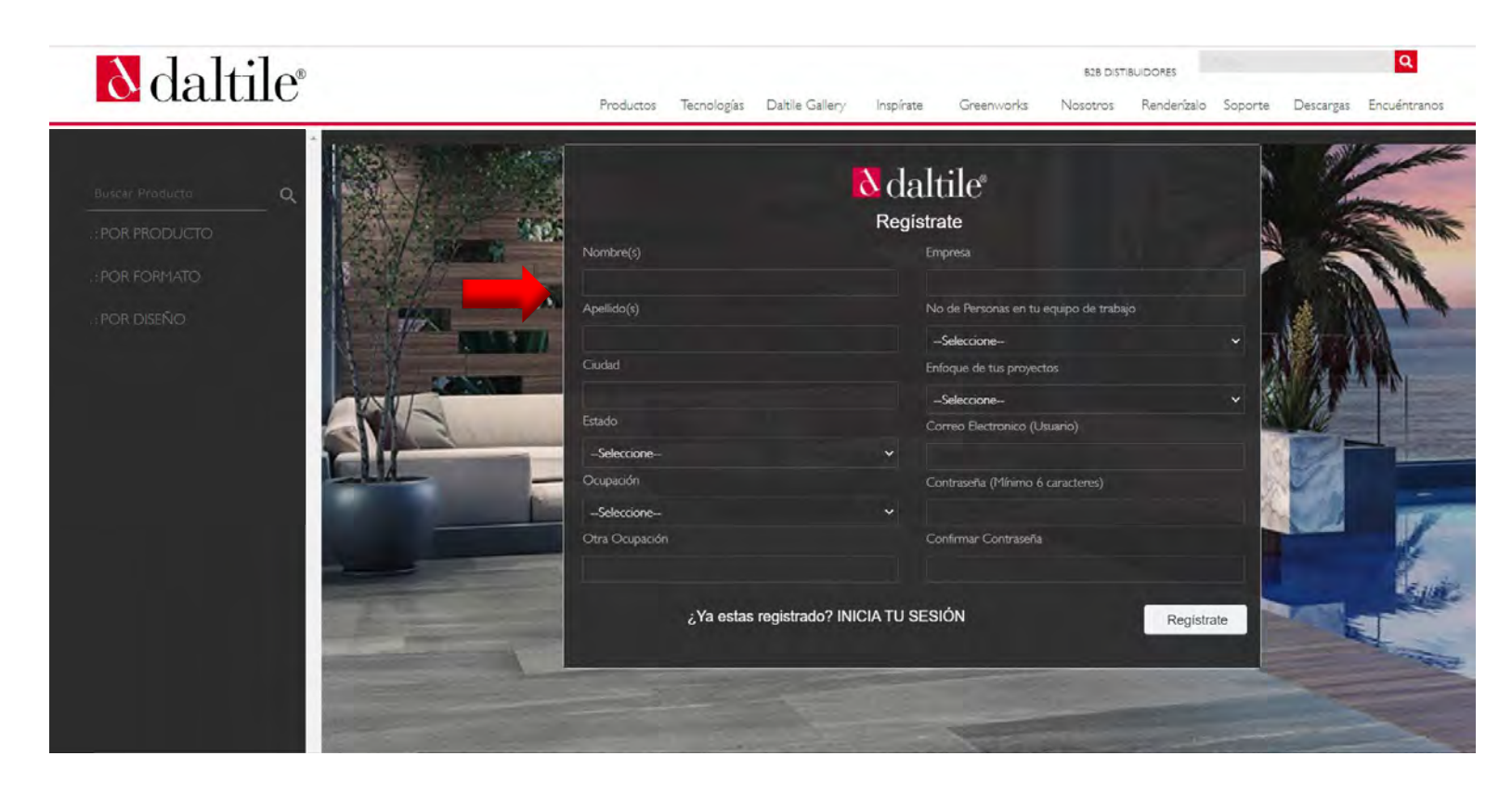

Al ingresar a la opción "Registrate" se desplegarán una serie de campos a llenar con sus datos. Ingrese su nombre(s) y apellido(s)

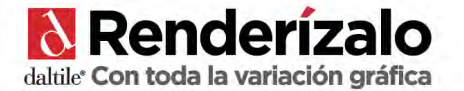

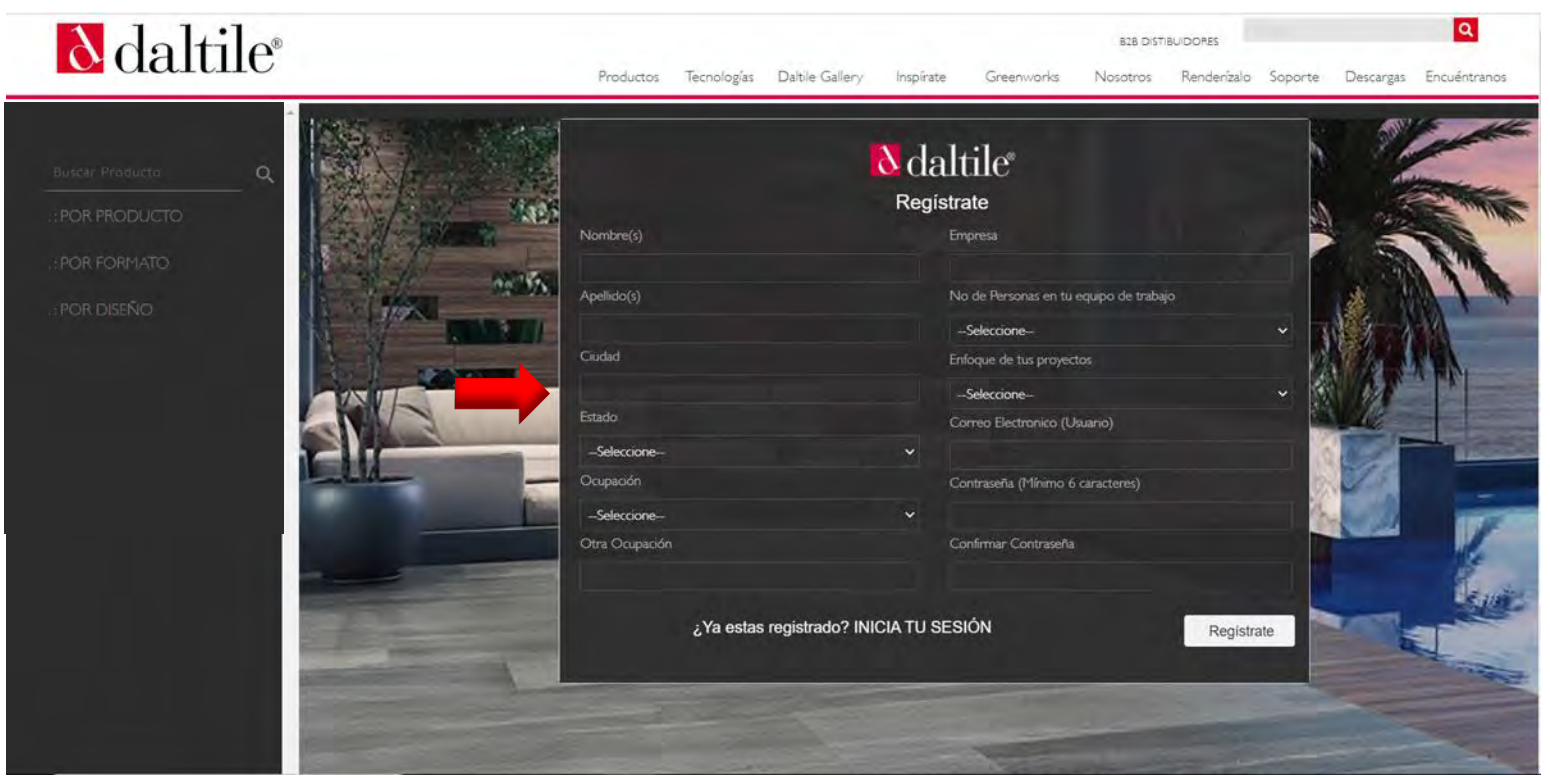

En el campo "Ciudad" escriba la ciudad en donde se encuentra.

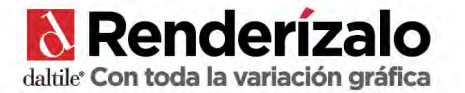

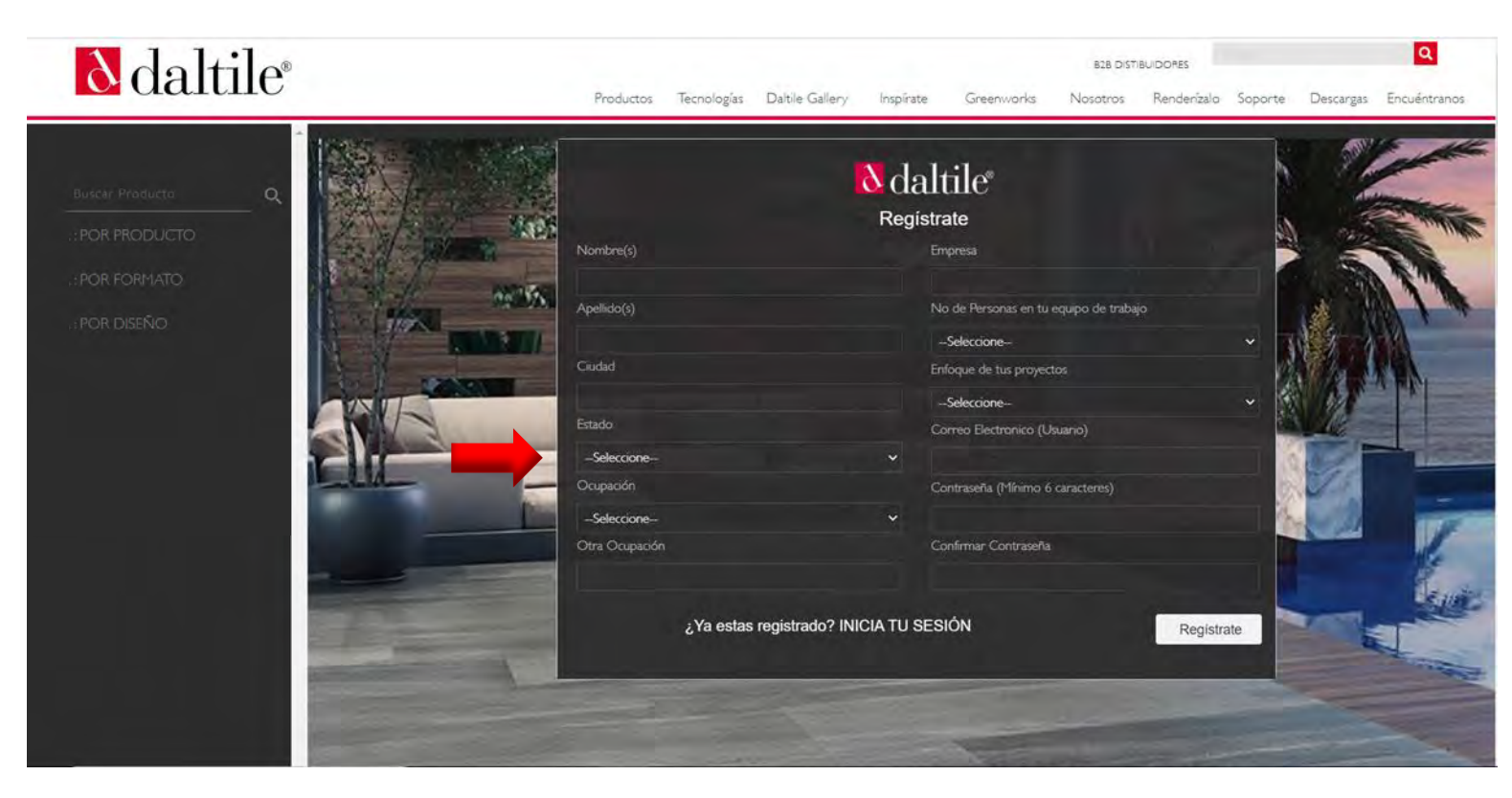

En el campo "Estado" seleccione el Estado de la República Mexicana en el que se encuentra, se le desplegarán las opciones.

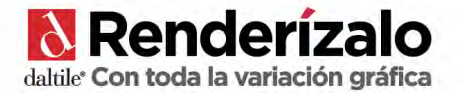

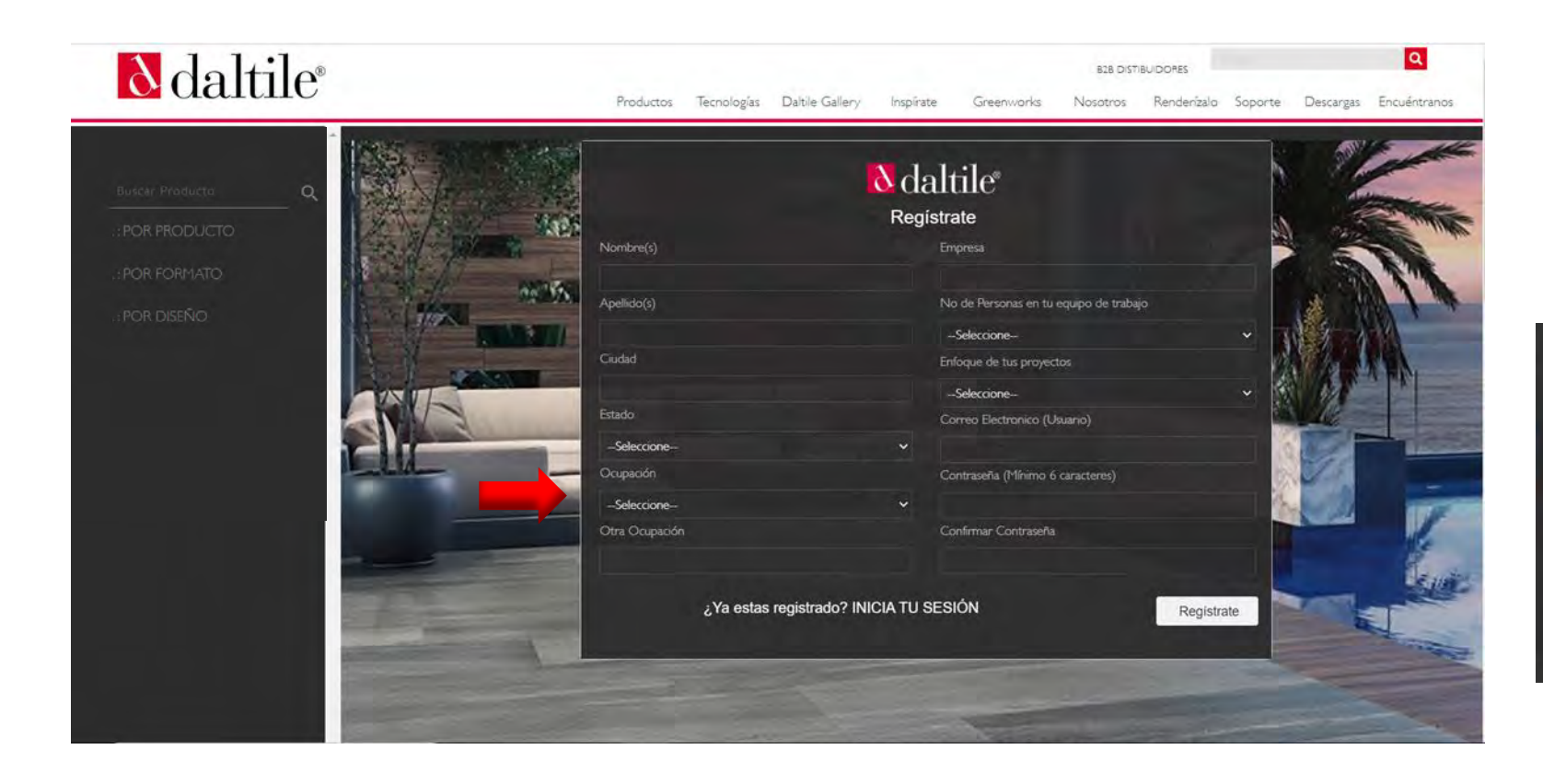

## Campo "Ocupación" Seleccionar entre las siguientes opciones:

| Ocupación          |   |
|--------------------|---|
| Seleccione         | Ý |
| Seleccione         |   |
| Arquitecto         |   |
| Interiorista       |   |
| Renderista         |   |
| Diseñador          |   |
| Estudiante         |   |
| Otro (Especifique) |   |

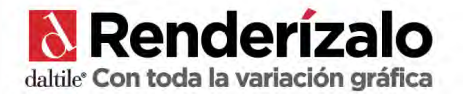

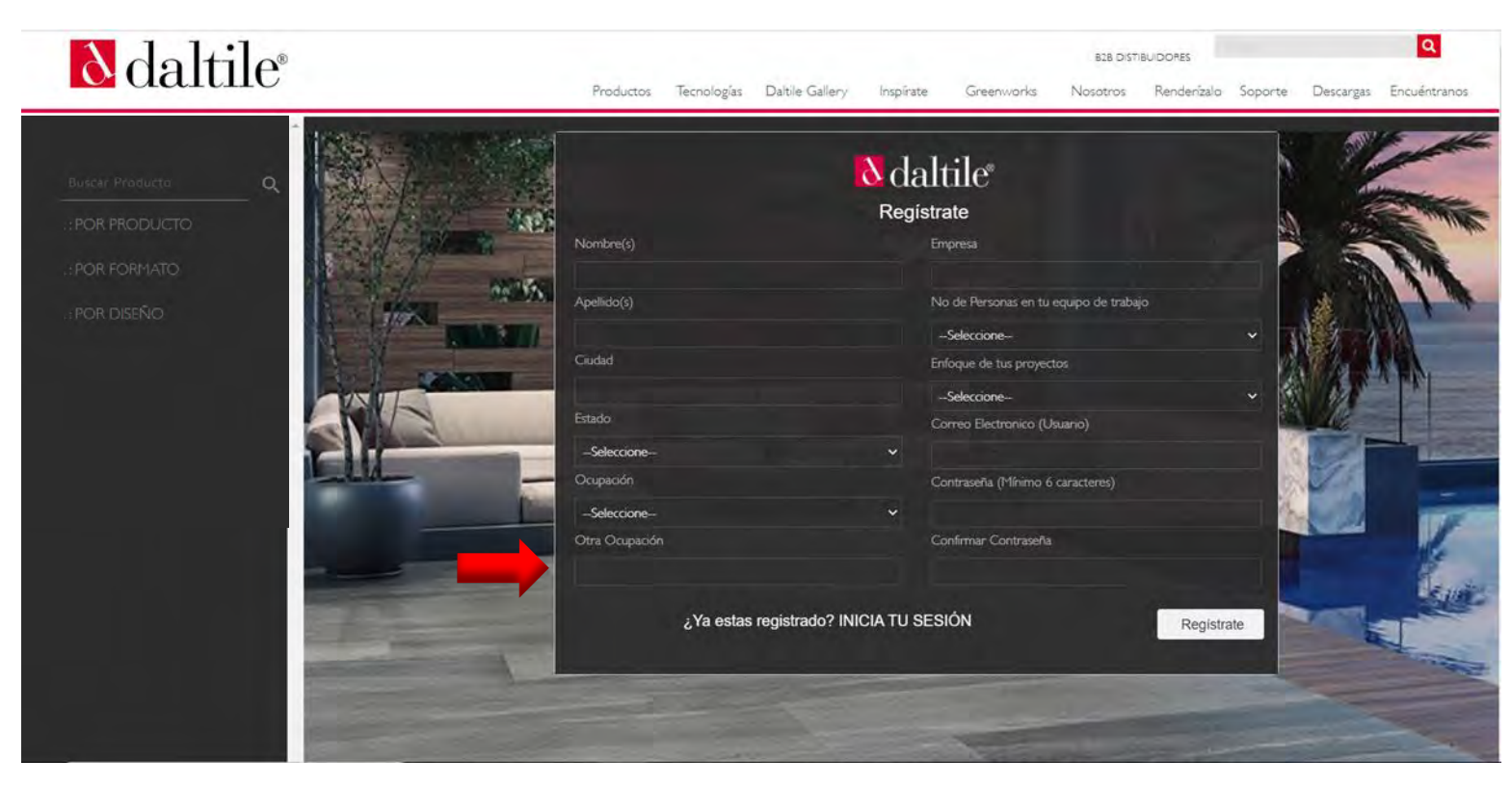

Si su ocupación no corresponde a las indicadas anteriormente, escríbala en el campo "Otra ocupación"

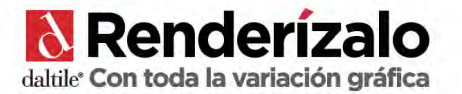

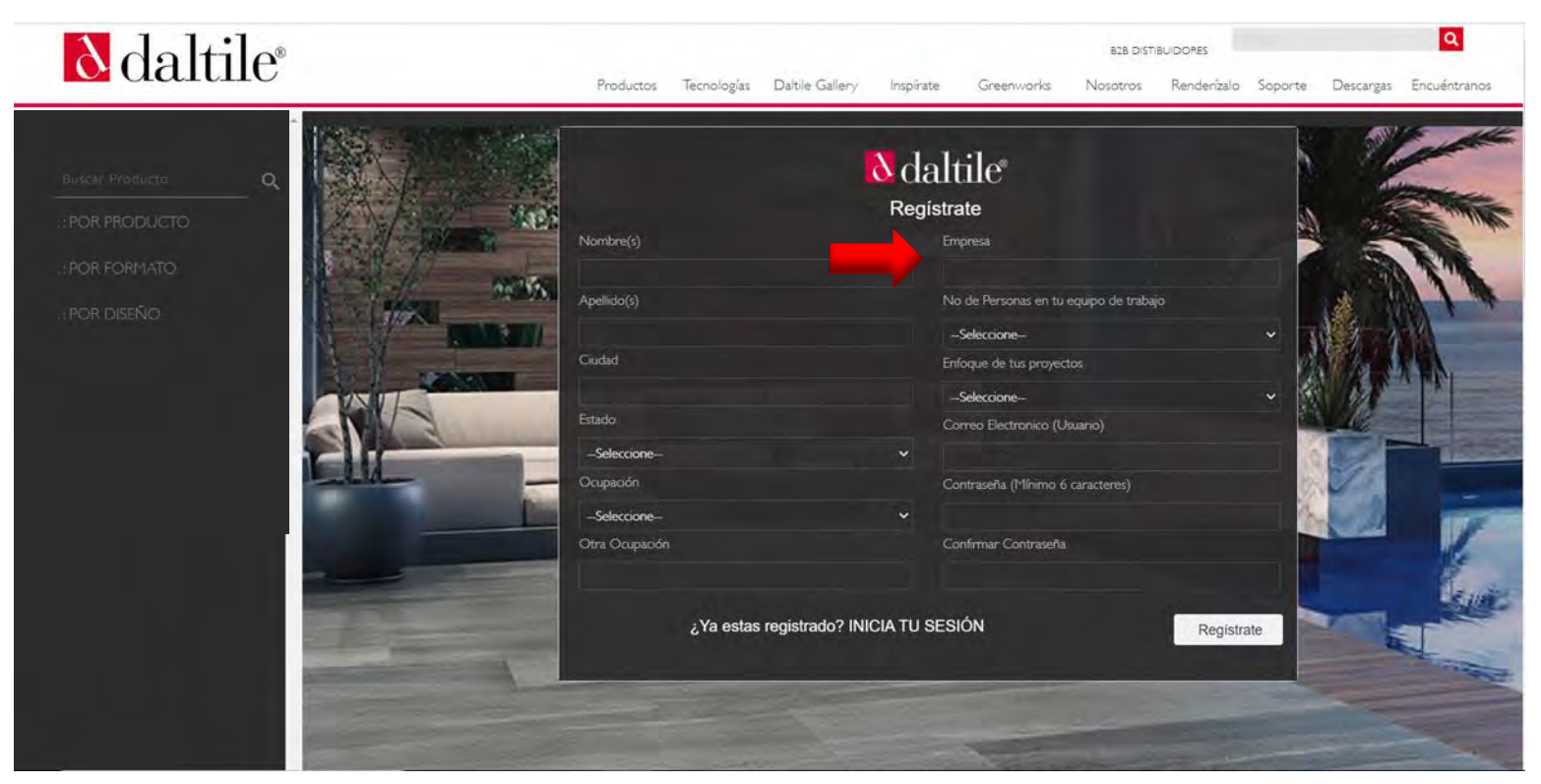

Indique el nombre de su Empresa

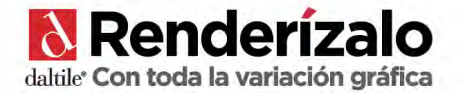

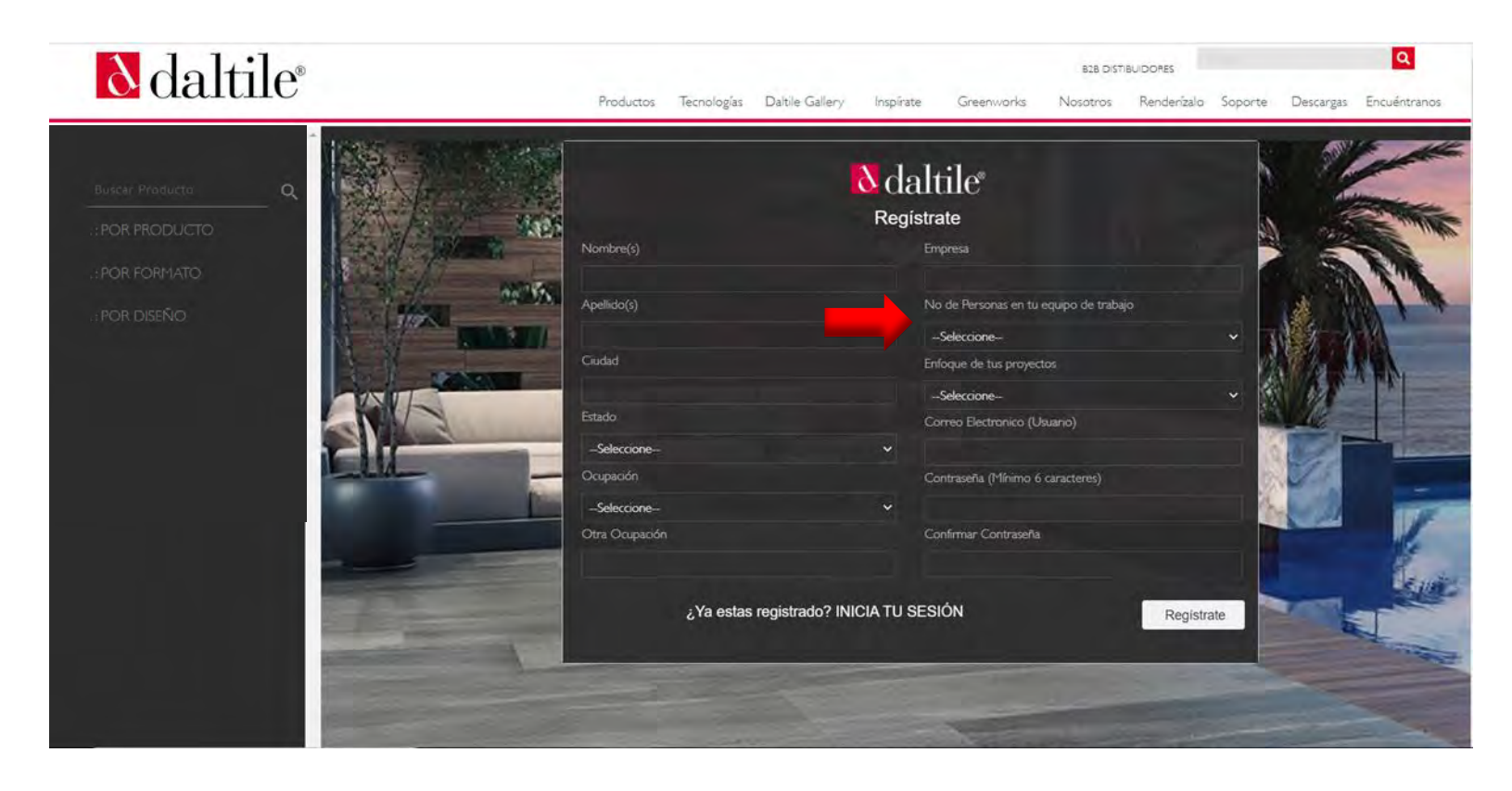

Seleccionar el rango de número de personas que forman parte de su equipo de trabajo.

| Seleccione         | Y |
|--------------------|---|
| Seleccione         |   |
| 0 a 5 personas     |   |
| 6 a 10 personas    |   |
| II a 30 personas   |   |
| 31 a 50 personas   |   |
| 51 a 100 personas  |   |
| 101 a 250 personas |   |
| 251 y más personas |   |

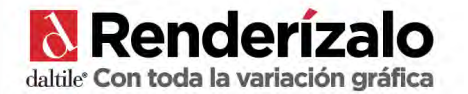

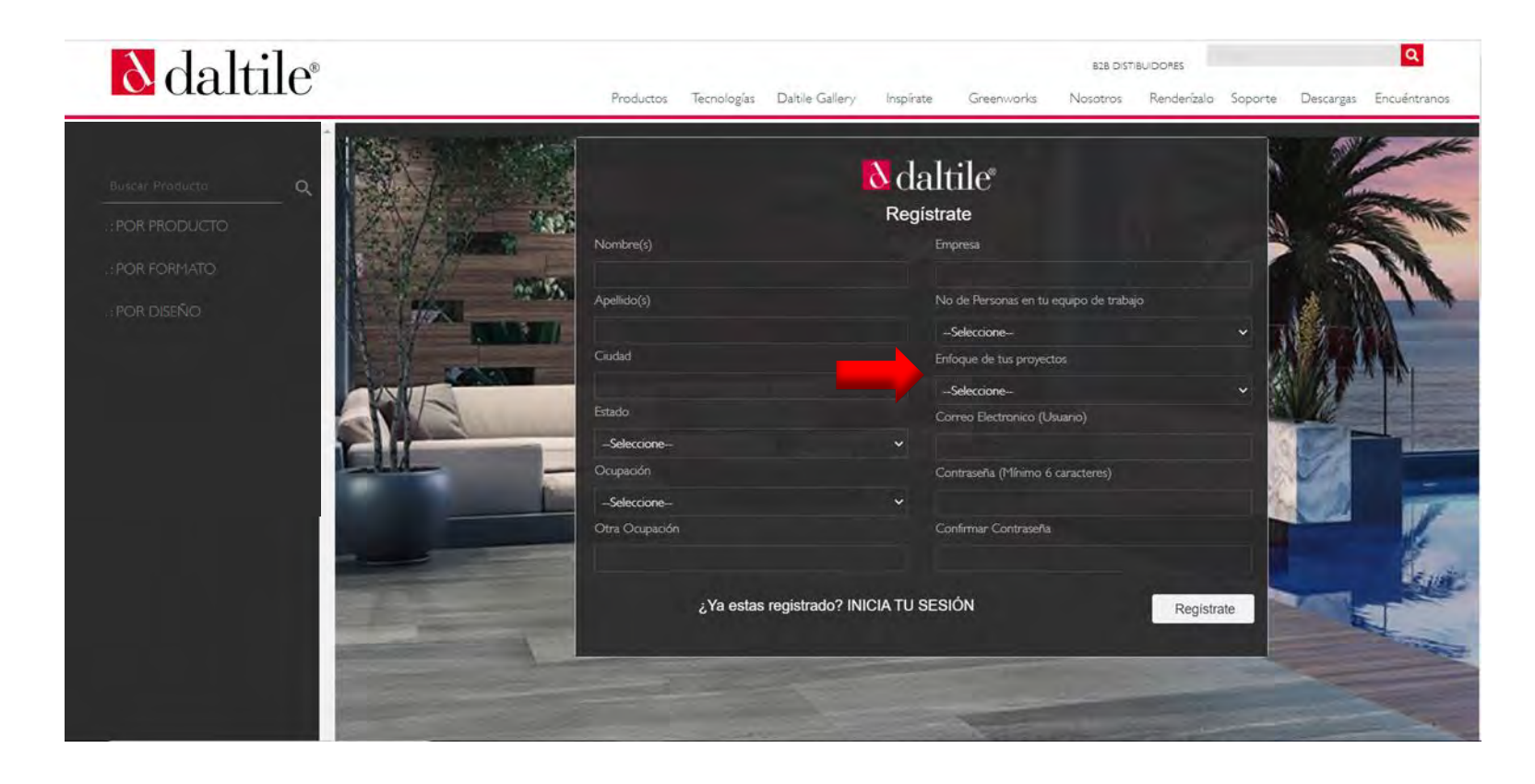

Seleccione el enfoque de sus proyectos, si son principalmente comerciales, residenciales o bien, residenciales y comerciales.

| Enfoque de tus proyectos            |   |
|-------------------------------------|---|
| Seleccione                          | ~ |
| Seleccione                          |   |
| Proyectos Comerciales               |   |
| Proyectos Residenciales             |   |
| Proyectos Comerciales/Residenciales |   |

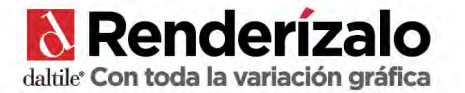

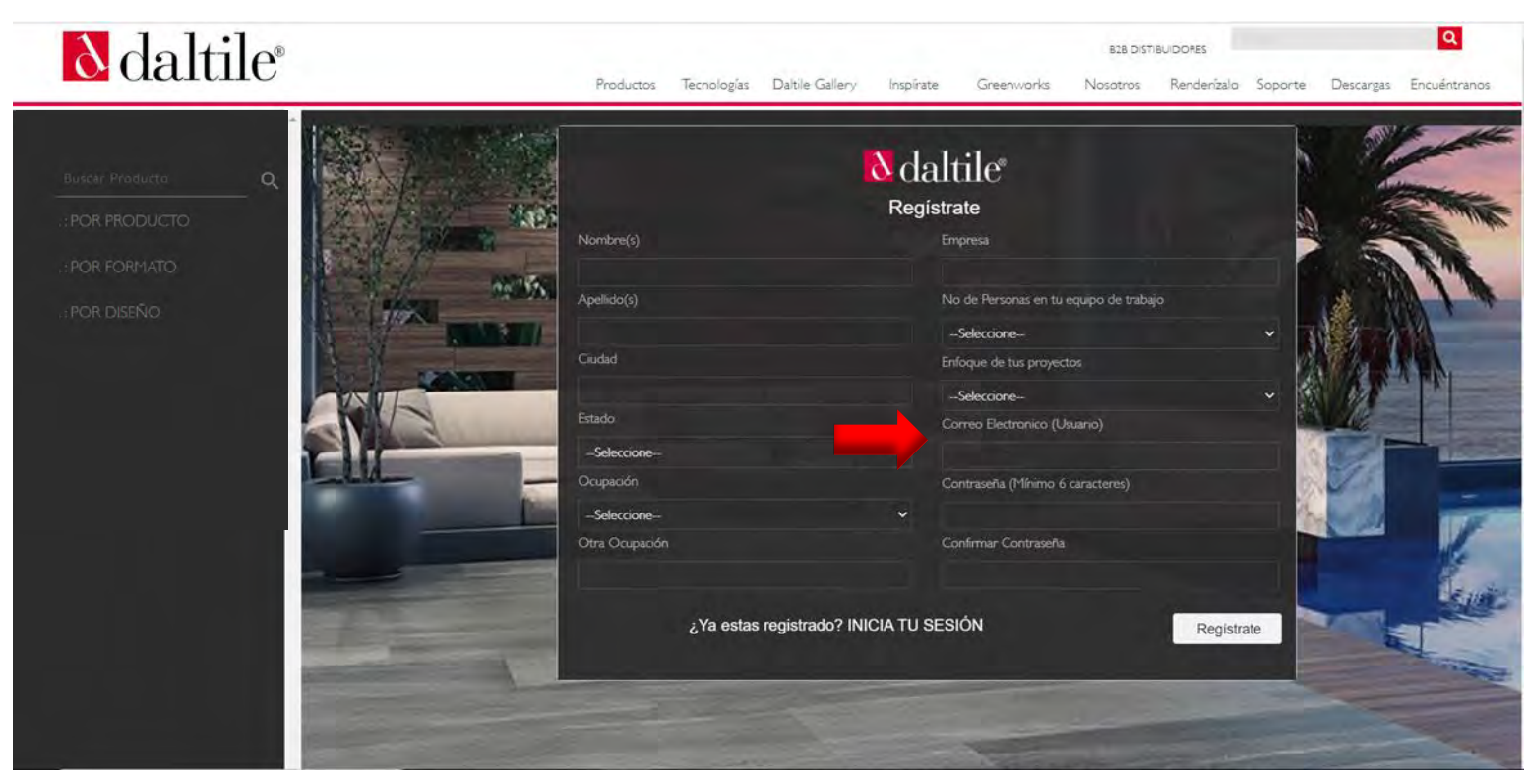

Ingrese su dirección de correo electrónico, el cual será considerado como su "Usuario" al momento de ingresar en el portal.

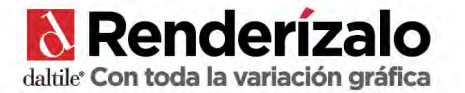

### Registrate

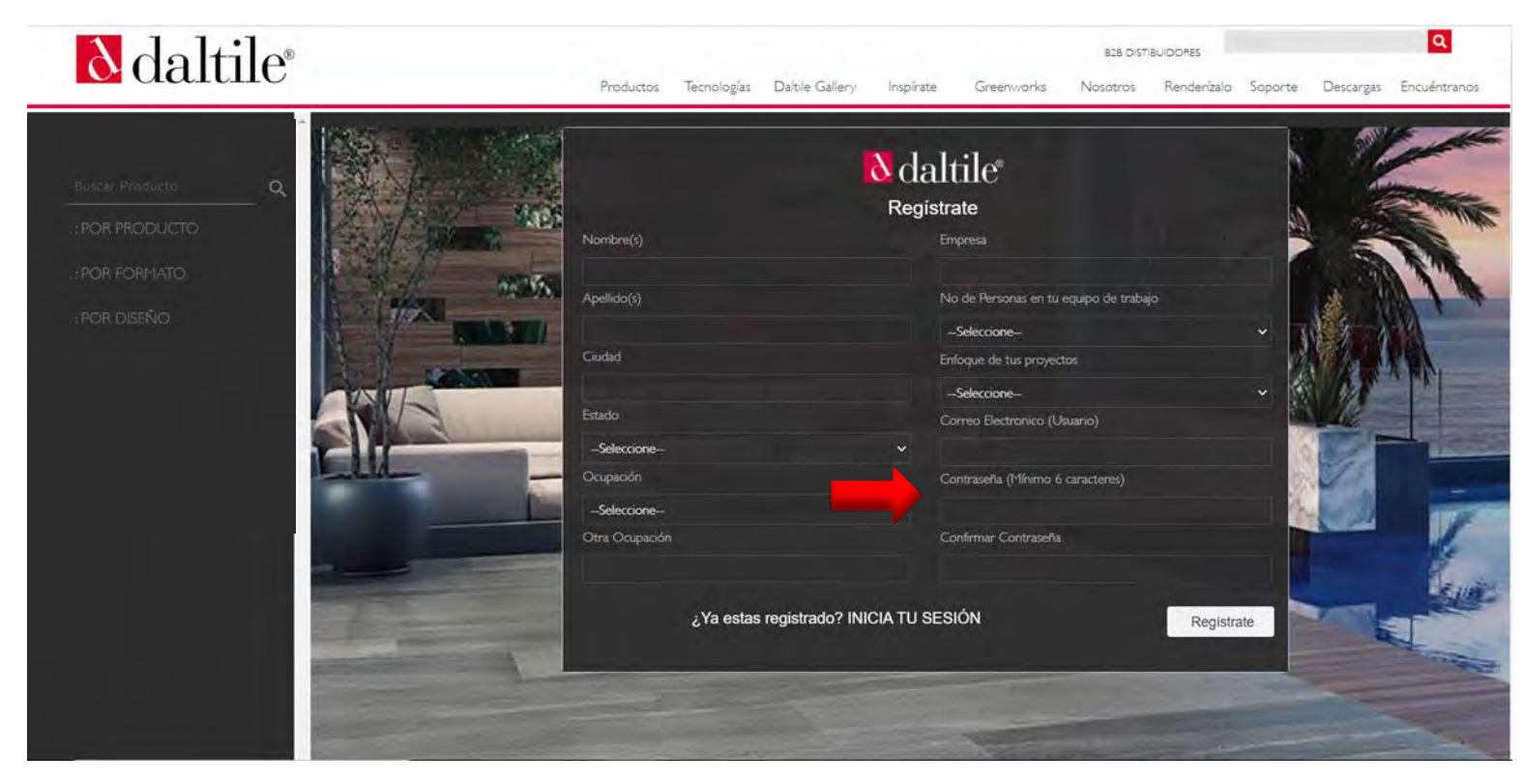

Ingresa tu contraseña y confírmala, deberán ser mínimo 6 caracteres, incluye letras y números.

Es importante mencionar que deberá llenar todos los campos del formulario ya que es la información básica para su registro, no lo dejará avanzar en caso de que falte algún campo por llenar.

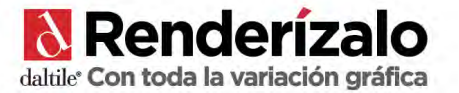

### Registrate

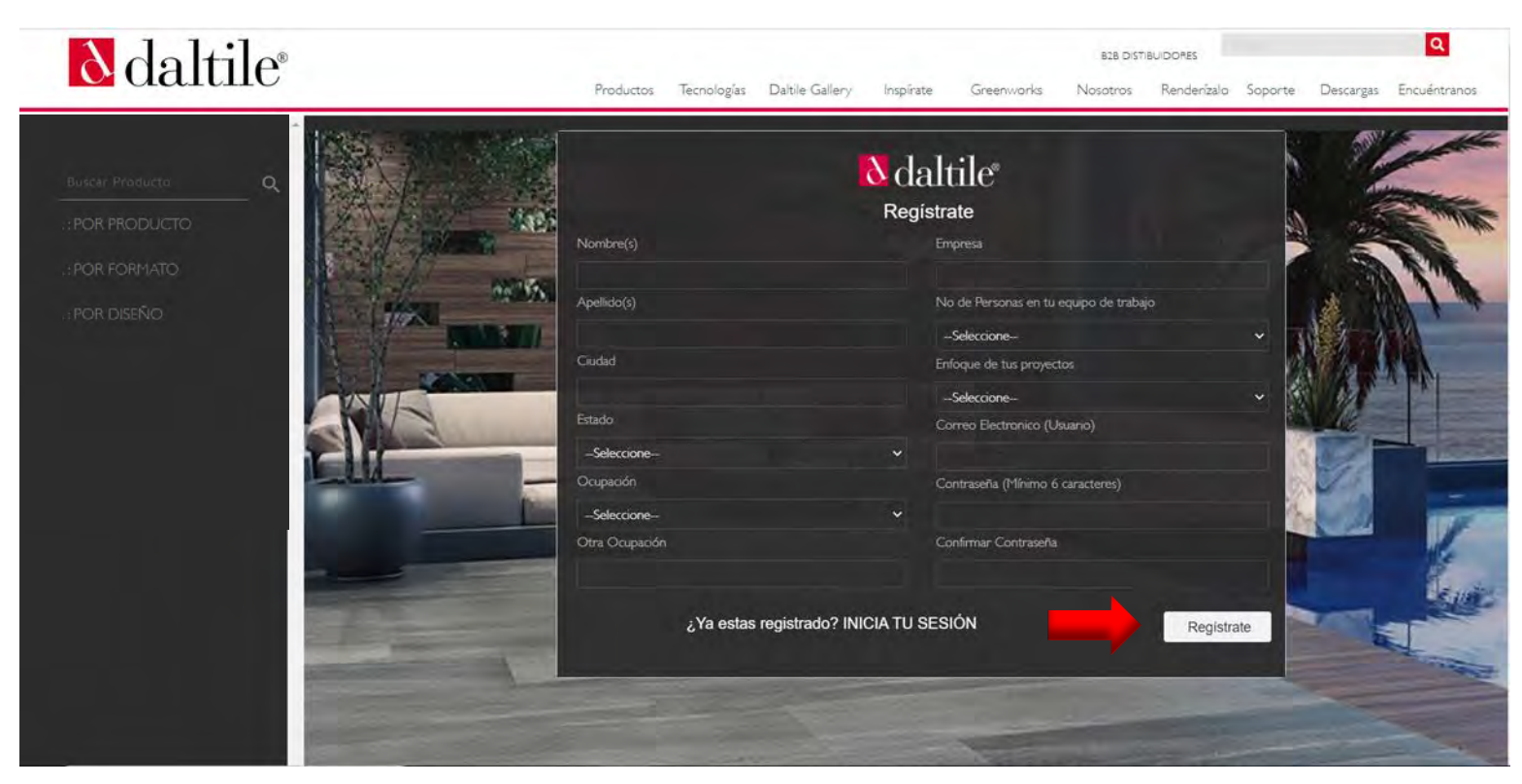

Una vez completados todos los campos, dar clic en el botón "Regístrate".

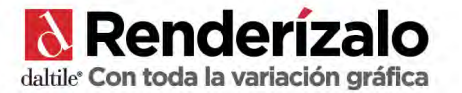

#### **Acceso al portal**

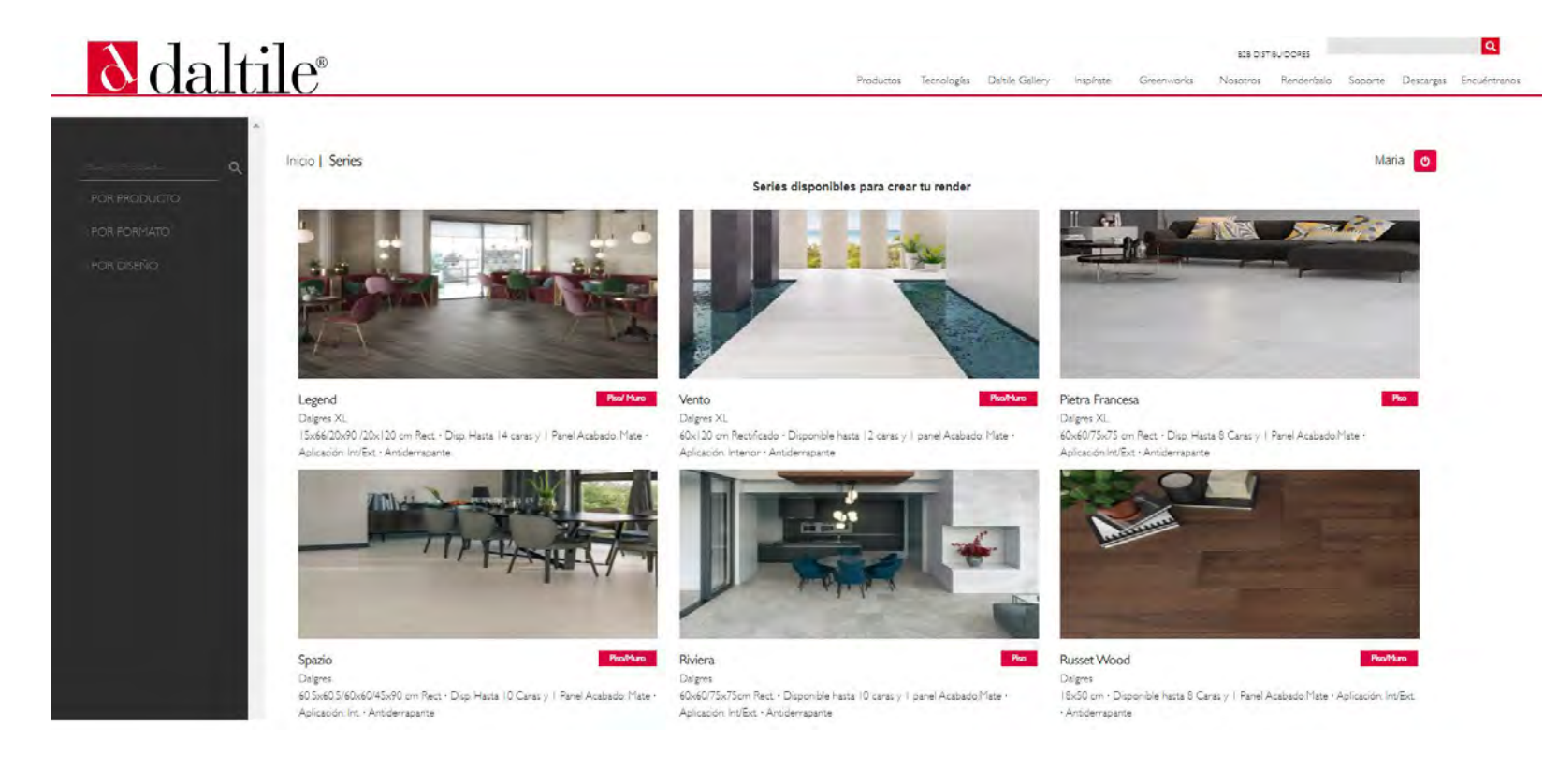

Al acceder al portal tendrá a su disposición las series disponibles para crear su render en las cuales incluimos información relevante de la serie como categoría, formato, acabado, aplicación y número de caras.

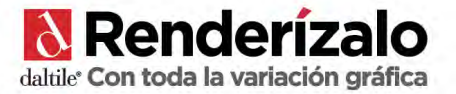

#### Búsqueda de imágenes

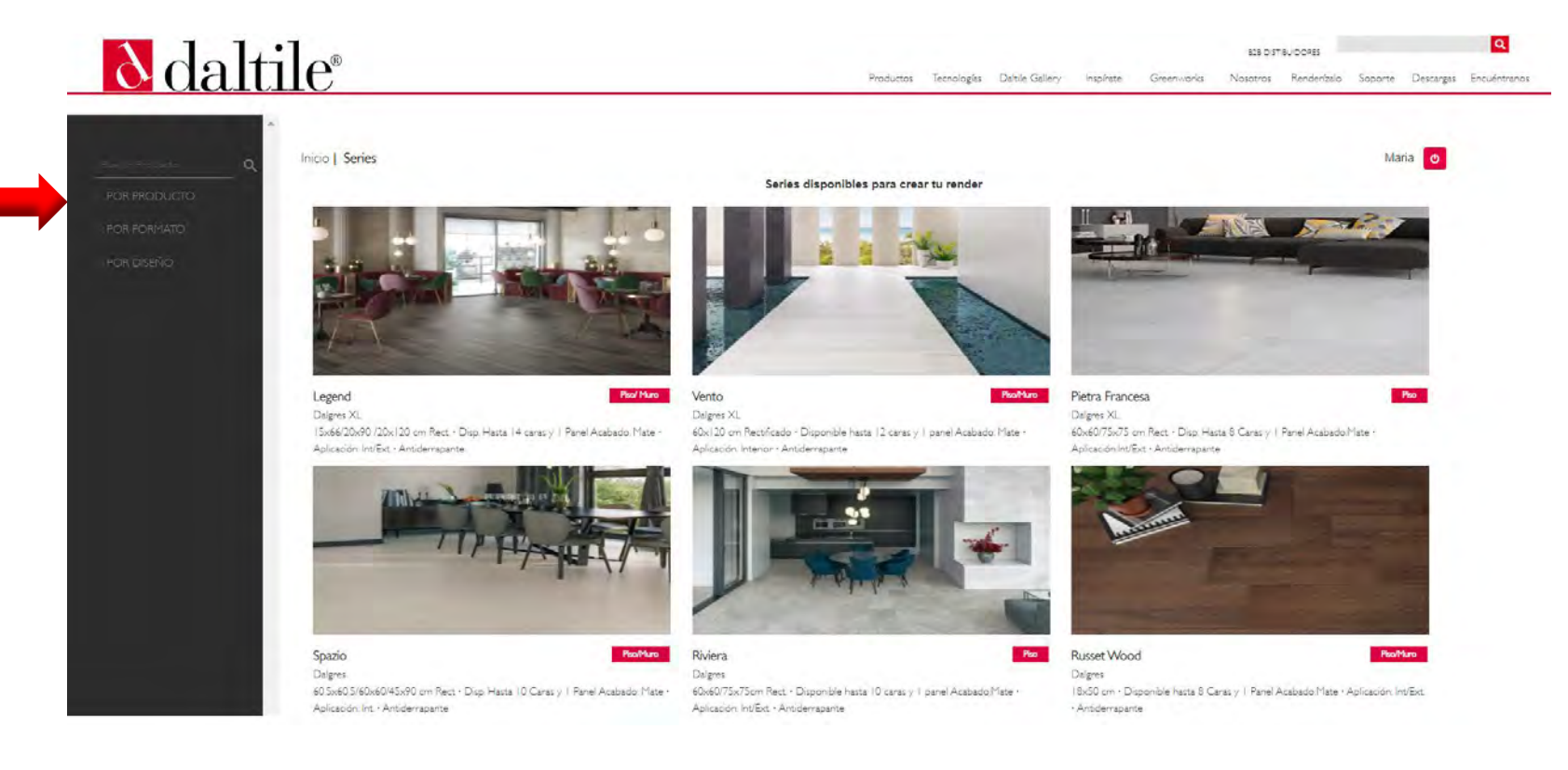

En la columna de lado izquierdo, se muestran tres opciones de filtrado:

#### • Por producto:

Tendrá la opción se filtrar por categoría.

| POR PRODUCTO |  |
|--------------|--|
| Porcelanico  |  |
| Dalgres      |  |
| Dalgres XL   |  |

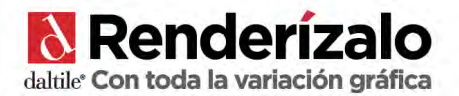

#### Búsqueda de imágenes

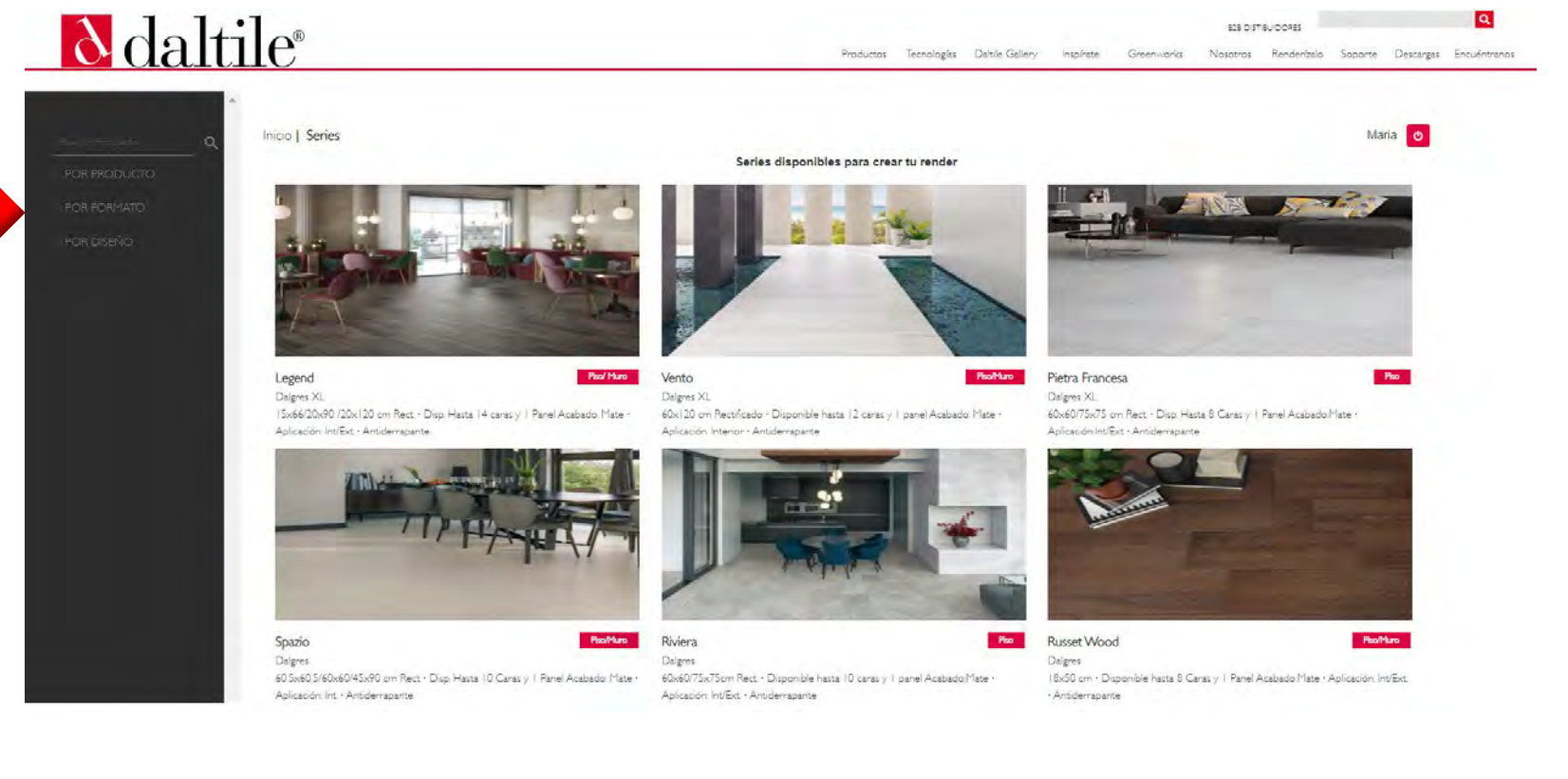

#### • Por formato:

Tendrá la opción de filtrar por formato entre nuestra amplia variedad.

| 15x66 Cm     |  |
|--------------|--|
| 18x50 Cm     |  |
|              |  |
| 20x120 Cm    |  |
| 20x90 Cm     |  |
| 24.5×150 Cm  |  |
| 45x90 Cm     |  |
| 59×118 Cm    |  |
| 60.5x60.5 Cm |  |
| 60x120 Cm    |  |
| 60x60 Cm     |  |
| 75×150 Cm    |  |
|              |  |
|              |  |
| 80x160 Cm    |  |
| 90x90 Cm     |  |

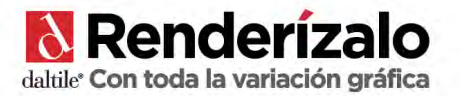

#### Búsqueda de imágenes

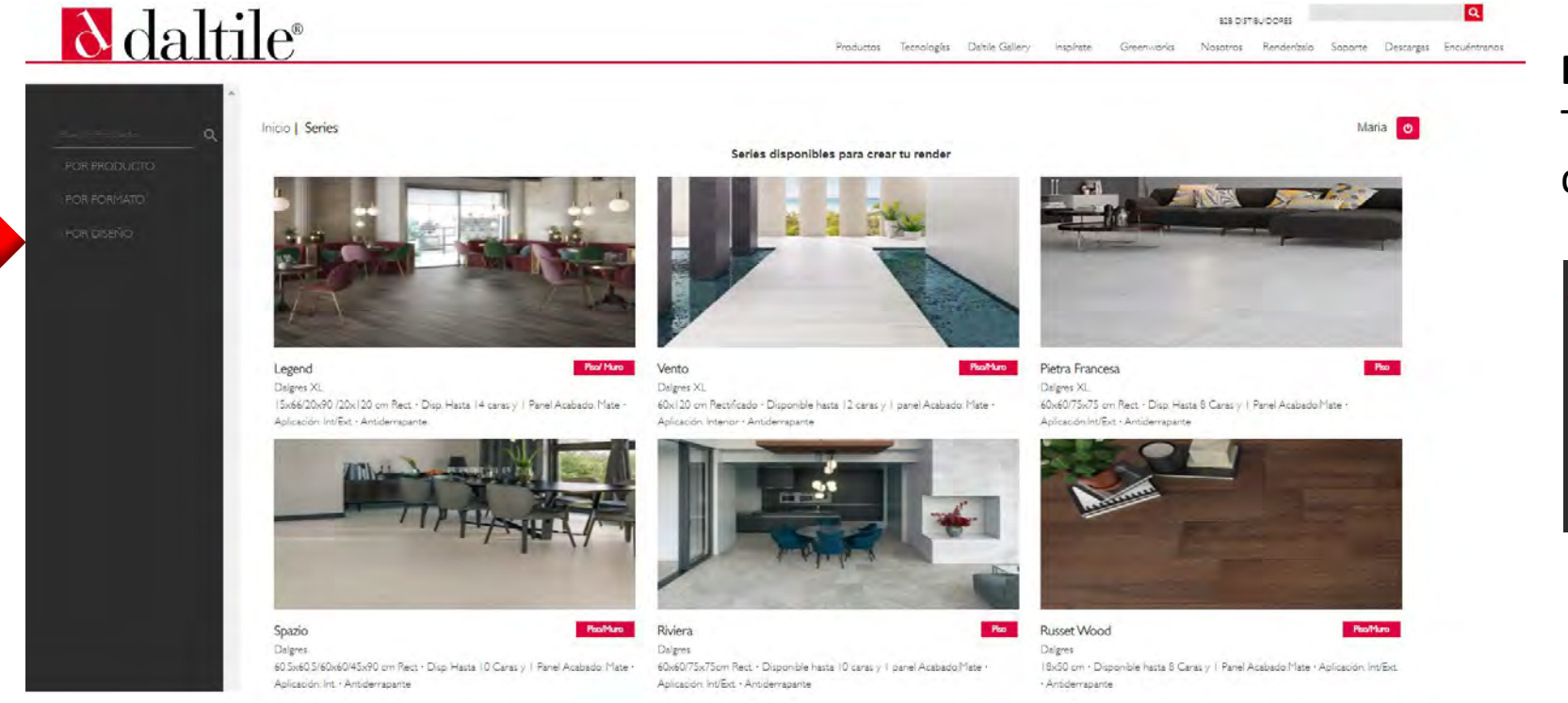

#### Por diseño:

Tendrá la opción se filtrar por tipo de diseño (material)

| 'OR DISEÑO |  |
|------------|--|
| Madera     |  |
| Cemento    |  |
| Marmol     |  |
| Piedra     |  |

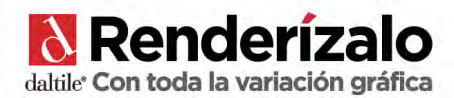

#### <u>a</u>daltile®

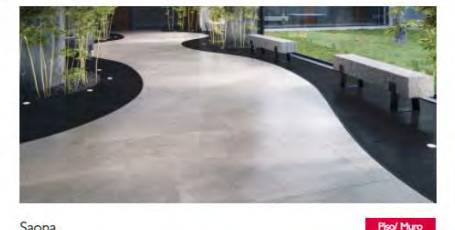

#### Saona

Dalgres XL 77x|53 cm Rectificado • Disponible hasta 8 Caras y | Panel Acabado: Mate • Aplicación: Int/Ext • Antidemapante

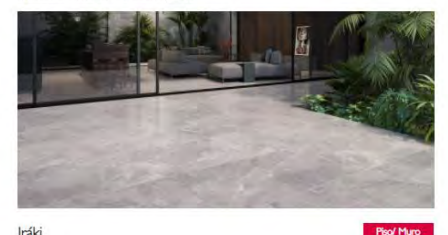

 Iráki
 Pool

 Dalgnes XL
 75x153 cm Rectificado - Disponible hasta 9 Caras y I Panel Acabado: Mate

 Satinado - Aplicación: Interior
 4 2 3 0

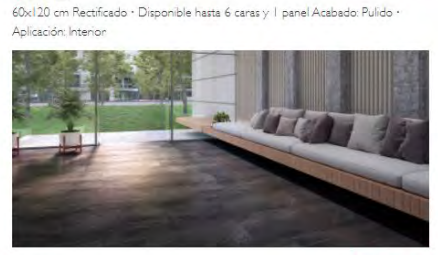

Avenue Porcelánico

Athenea

Porcelánico

75x150 cm Rectificado - Disp.hasta 8 Caras y 1 Panel Acabado; Mate - Aplicación: Int/Ext. - Antidemapante

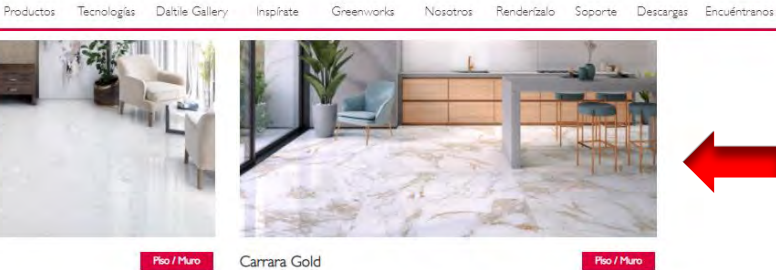

828 DISTIBUIDORES

Q

Porcelánico 60x120/80x160 cm Rect. • Disp. hasta 5 caras y 1 panel Acabado Pulido •

Aplicación: Interior

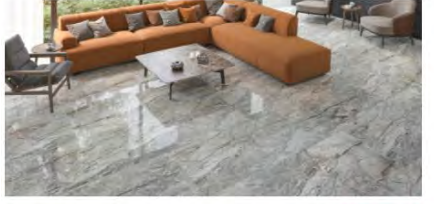

60x120/80x160 cm Rect. • Disp. hasta 4 caras y 1 panel Acabado: Pulido • Aplicación: Interior

Silver River

Porcelánico

Piso/ Muro

Da clic en la imagen de tu serie seleccionada.

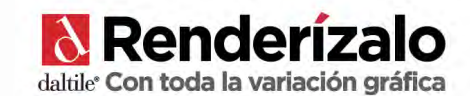

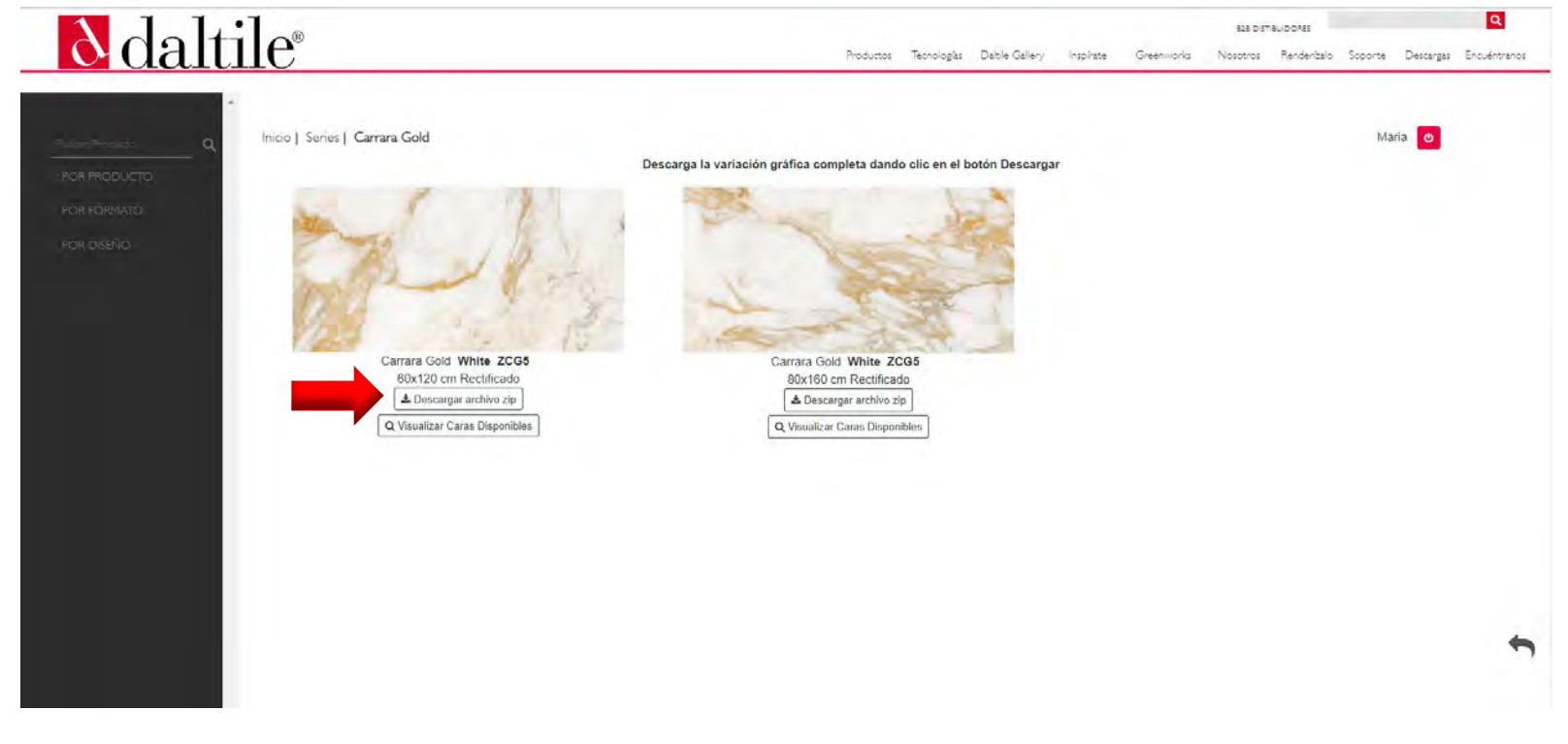

Al seleccionar tu imagen se mostrará la serie en los formatos que tenemos disponibles y tendrás dos botones:

 Descargar archivo zip Selecciona este botón para descargar directamente en tu carpeta, la variación gráfica completa y un panel ya armado con nuestro producto.

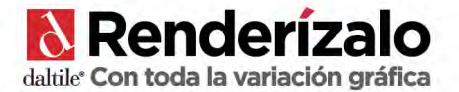

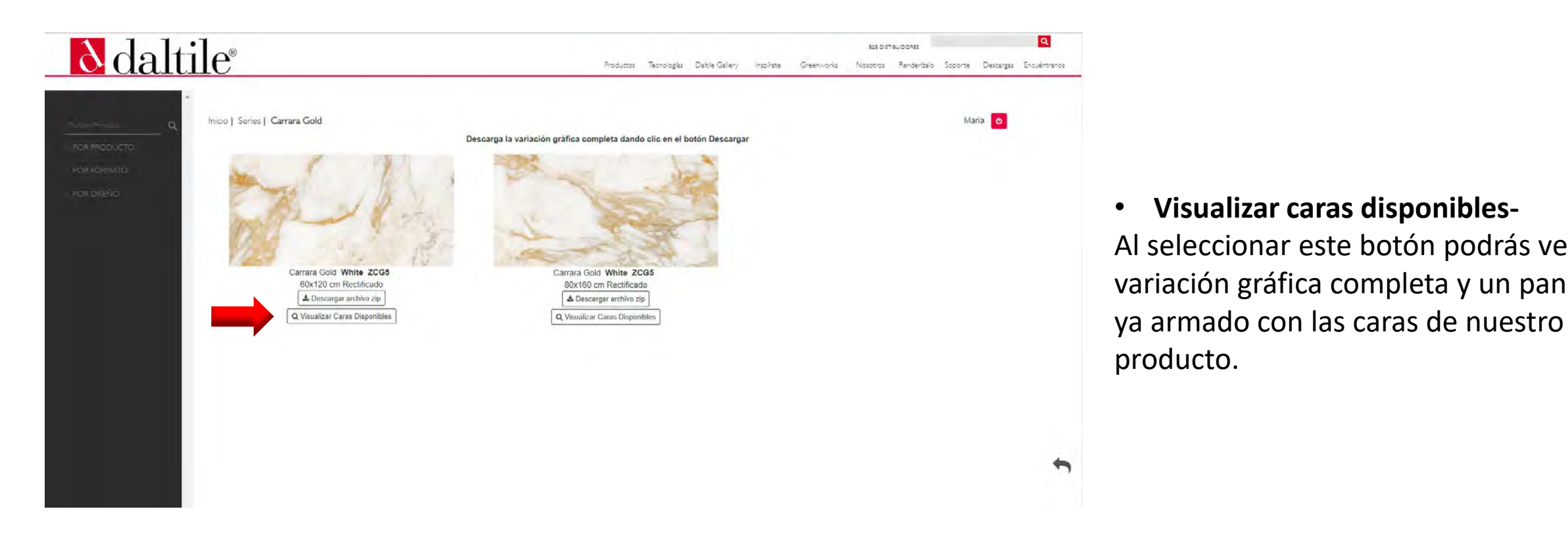

• Visualizar caras disponibles-Al seleccionar este botón podrás ver la variación gráfica completa y un panel

> **Nenderízalo** daltile<sup>®</sup> Con toda la variación gráfica

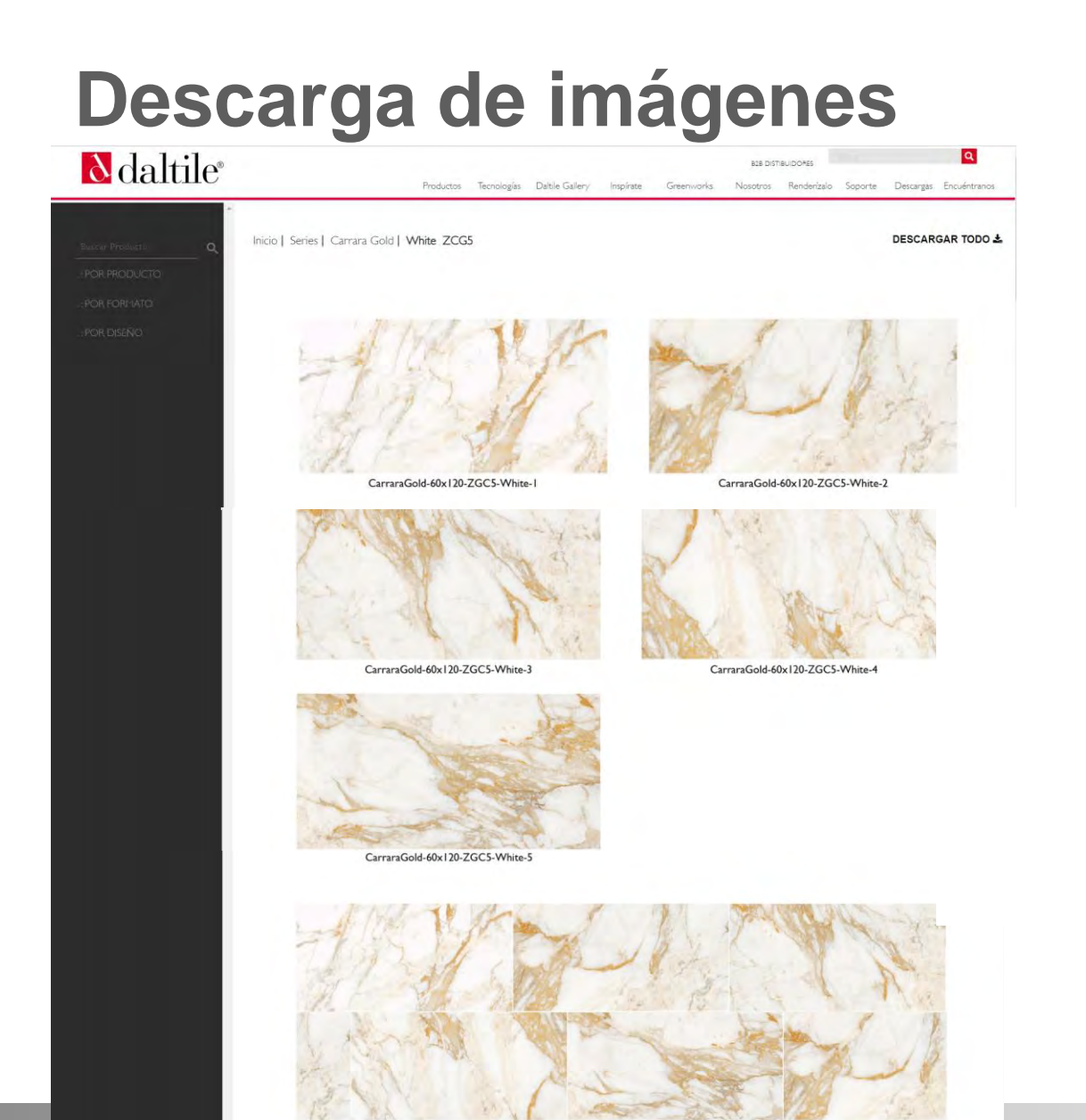

series y un panel armado para que puedas visualizarlas antes de su descarga. Da scroll down hacia abajo.

Se desplegarán las caras de las

CarraraGold-60x120-ZGC5-White-Panel

+

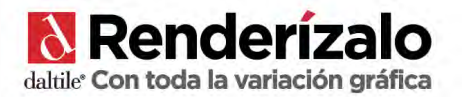

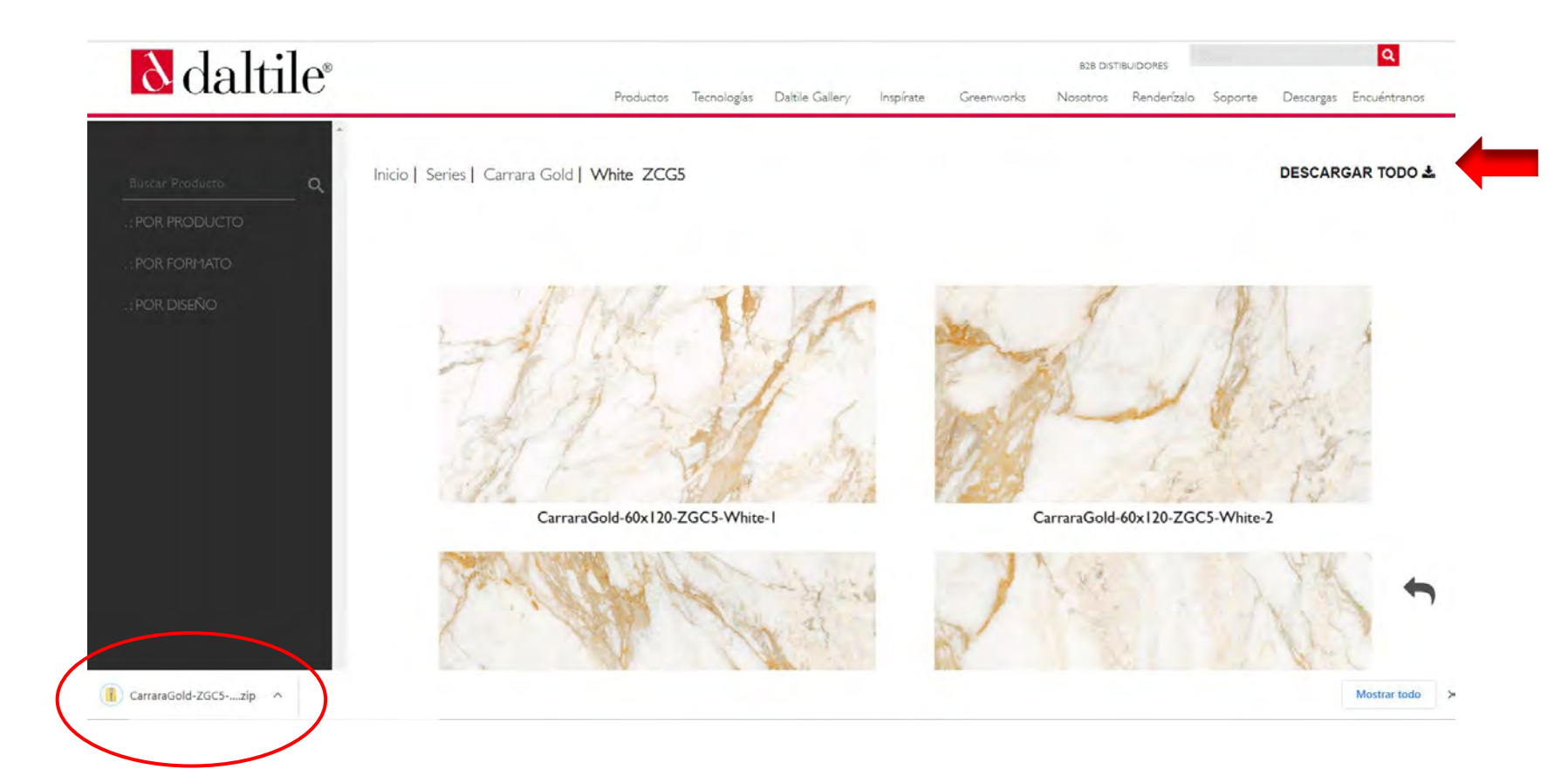

Dentro de esta sección, tendrás la opción de seleccionar el botón "Descargar todo" para que se descargue la carpeta directamente en tu computadora en archivo zip.

Al finalizar su descarga dar clic en archivo zip para abrir la carpeta y nuevamente clic para ver el contenido de la carpeta.

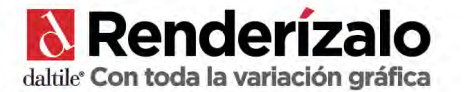

| 📕   🗹 📕 =                                                                                                    | Herramientas de carpeta comprimida CarraraGold-ZGO                                                                                                    | C5-White-60x120cm |                   |                |          |          | - 🗆 X                  |
|----------------------------------------------------------------------------------------------------|----------------------------------------------------------------------------------------------------|-------------------|-------------------|----------------|----------|----------|------------------------|
| Archivo Inicio Compartir Vista                                                                                                    | Extraer                                                                                                    |                   |                   |                |          |          | ~ ?                    |
| Here equipo > Descargas > CarraraGold-ZGC5-White-60x120cm (3) > CarraraGold-ZGC5-White-60x120cm     Subscription (3) > CarraraGold-ZGC5-White-60x120cm     Subscription (3) > CarraraGold-ZGC5-White-60x120cm     Subscriftion (3) > CarraraGold-ZGC5-White-60x120cm     Subscription |                                                                                                    |                   |                   |                |          |          |                        |
| 🗸 🧢 Este equipo                                                                                                    | ^ Nombre                                                                                                    | Tipo              | Tamaño comprimido | Protegido Tama | ĭo       | Relación | Fecha de modificación  |
| > 💿 A360 Drive                                                                                                    | Daltile-CarraraGold-60x120-ZGC5-White-1                                                                                                    | Archivo JPG       | 1,209 KB          | No             | 1,223 KB | 2%       | 11/01/2021 09:22 p.m.  |
| 🗁 📗 Apple iPhone                                                                                                    | Daltile-CarraraGold-60x120-ZGC5-White-2                                                                                                    | Archivo JPG       | 1,211 KB          | No             | 1,224 KB | 2%       | 11/01/2021 09:22 p.m.  |
| > 📜 Descargas                                                                                                    | Daltile-CarraraGold-60x120-ZGC5-White-3                                                                                                    | Archivo JPG       | 1,233 KB          | No             | 1,247 KB | 2%       | 11/01/2021 09:22 p.m.  |
|                                                                                                    | Daltile-CarraraGold-60x120-ZGC5-White-4                                                                                                    | Archivo JPG       | 1,273 KB          | No             | 1,287 KB | 2%       | 11/01/2021 09:22 p.m.  |
|                                                                                                    | Daltile-CarraraGold-60x120-ZGC5-White-5                                                                                                    | Archivo JPG       | 1,369 KB          | No             | 1,383 KB | 2%       | 11/01/2021 09:22 p. m. |
| > 🔚 Imágenes                                                                                                    | Daltile-CarraraGold-60x120-ZGC5-White-Participation Content of Content of | anel Archivo JPG  | 7,344 KB          | No             | 7,381 KB | 1%       | 11/01/2021 09:22 p.m.  |
| > 🌗 Música                                                                                                    |                                                                                                    |                   |                   |                |          |          |                        |
| > 📙 Objetos 3D                                                                                                    |                                                                                                    |                   |                   |                |          |          |                        |
| > 🔠 Videos                                                                                                    |                                                                                                    |                   |                   |                |          |          |                        |

El archivo zip se descargará en tu carpeta de descargas, podrás visualizar todos los archivos que contiene, los cuales están nombrados con el nombre de la serie, formato, sku, color y el número de cara o panel de cada uno de ellos.

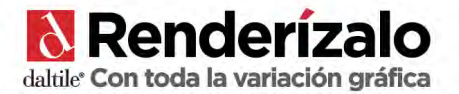

#### Comienza ya a utilizarlas!

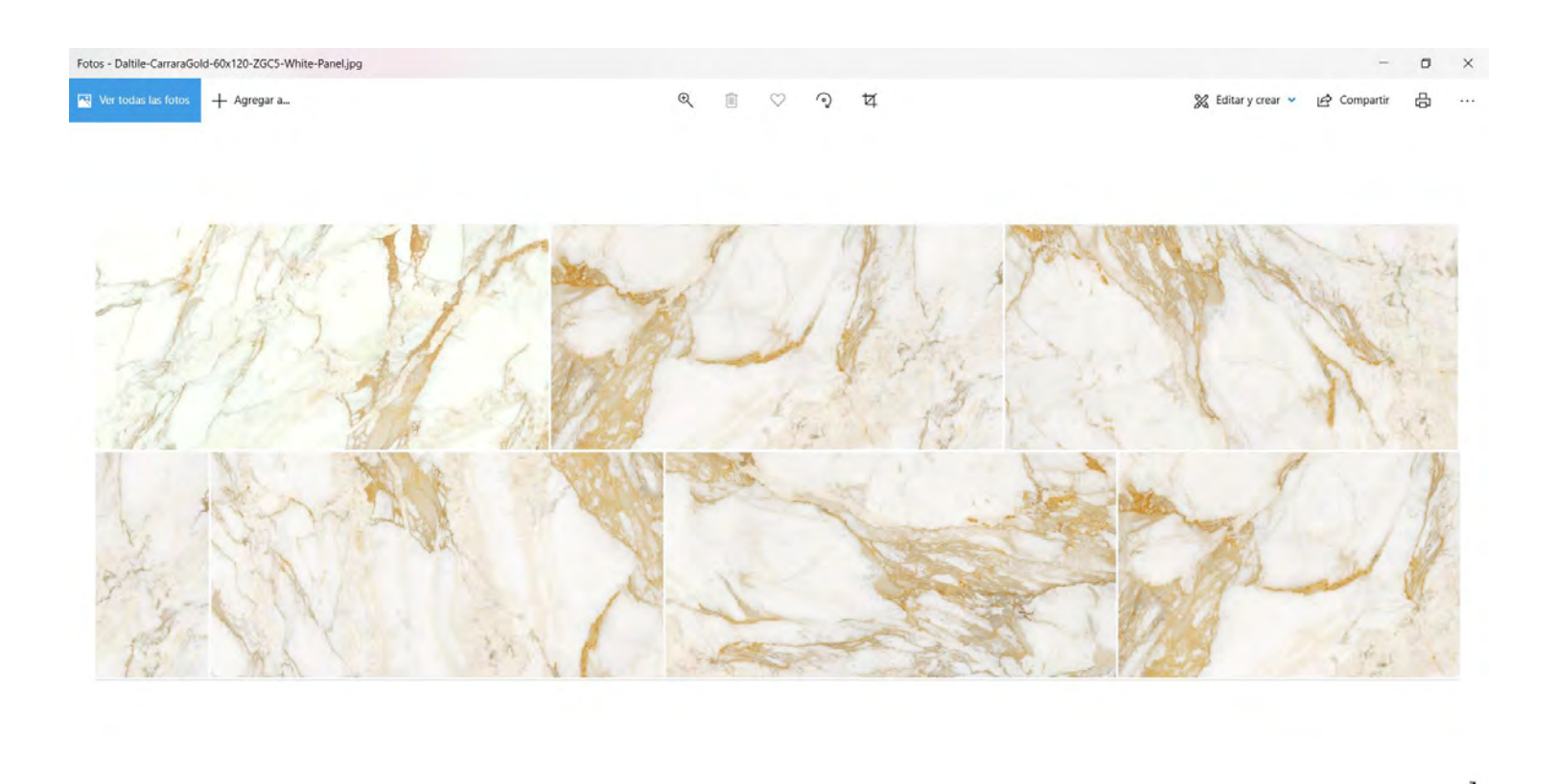

Cada una de nuestras imágenes cumplen con especificaciones técnicas que preparamos para que puedas utilizarlos en tus software de diseño.

Agrega los archivos a tus programas predilectos y comienza ya a utilizarlos.

Al finalizar tu proyecto

#### **Renderízalo!**

Para cualquier duda o comentario escríbenos a nuestro correo: mercadotecnia@daltile.com.mx

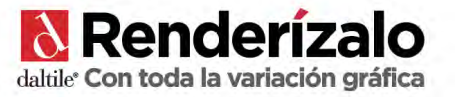